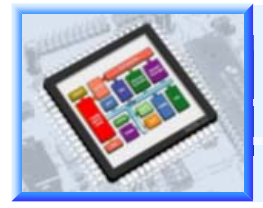

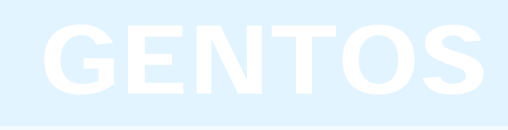

BM-GENTOS-V2.0

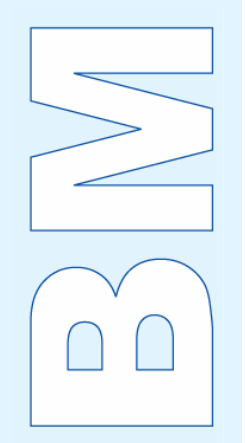

## Brief Manual of GENTOS

# GENTOS: CoreRiver's Total Solutions for Embedded System Development

#### V2.0

#### August 2005

- CoreRiver Semiconductor reserves the right to make corrections, modifications, enhancements, improvements, and other changes to its products and services at any time and to discontinue any product or service without notice.
- Customers should obtain the latest relevant information before placing orders and should verify that such information is current and complete.
- The CoreRiver Semiconductor products listed in this document are intended for usage in general electronics applications. These CoreRiver Semiconductor products are neither intended nor warranted for usage in equipment that requires extraordinarily high quality and/or reliability or a malfunction or failure of which may cause loss of human life or bodily injury.

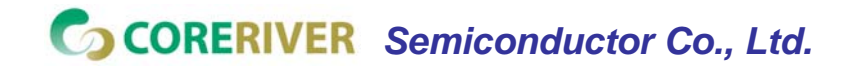

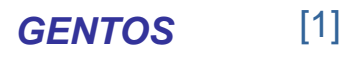

### Contents

#### [PART I : Introduction]

1. Overview(Slide 4)2. How to Develop Your Target System(Slide 5)

#### [PART II : GENTOS S/W]

| 1. | Overview     | (Slide 8)  |
|----|--------------|------------|
| 2. | View Windows | (Slide 9)  |
| 3. | Menus        | (Slide 19) |
| 4. | Toolbars     | (Slide 29) |

#### [PART III : GENSYS52 MDS for MiDAS 1.0]

| 1. | Overview                  | (Slide 32) |
|----|---------------------------|------------|
| 2. | Configuration             | (Slide 33) |
| 3. | The Jumper Setting of POD | (Slide 34) |
| 4. | Adaptors for POD          | (Slide 36) |

#### [PART IV : GENSYS52 MDS for MiDAS 1.1]

| 1. | Overview                  | (Slide 38) |
|----|---------------------------|------------|
| 2. | Configuration             | (Slide 39) |
| 3. | The Jumper Setting of POD | (Slide 40) |

#### [PART V : GenICE52 System for MiDAS2.0/2.1]

- 1. Overview (Slide 43)
- 2. Configuration (Slide 44)

#### [PART VI : SUPPORTS]

- 1. How to Download the Documents & Program (Slide 45)
- 2. Technical Support

#### [APPENDIX]

| Α. | Software Developing KIT in GENTOS | (Slide 48) |
|----|-----------------------------------|------------|
| B~ | H. Software and Options           |            |

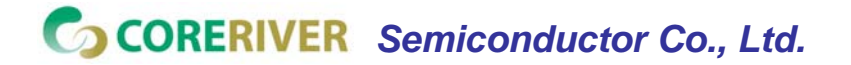

**GENTOS** [2]

# **PART I : Introduction**

- 1. Overview : GENTOS S/W, GENSYS52, and GenICE52
- 2. How to Develop Your Target System

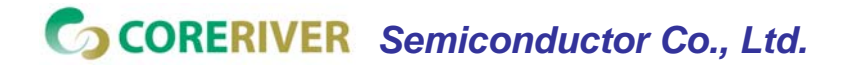

**GENTOS** [3]

### **1. Overview : GENTOS S/W, GENSYS52, and GenICE52**

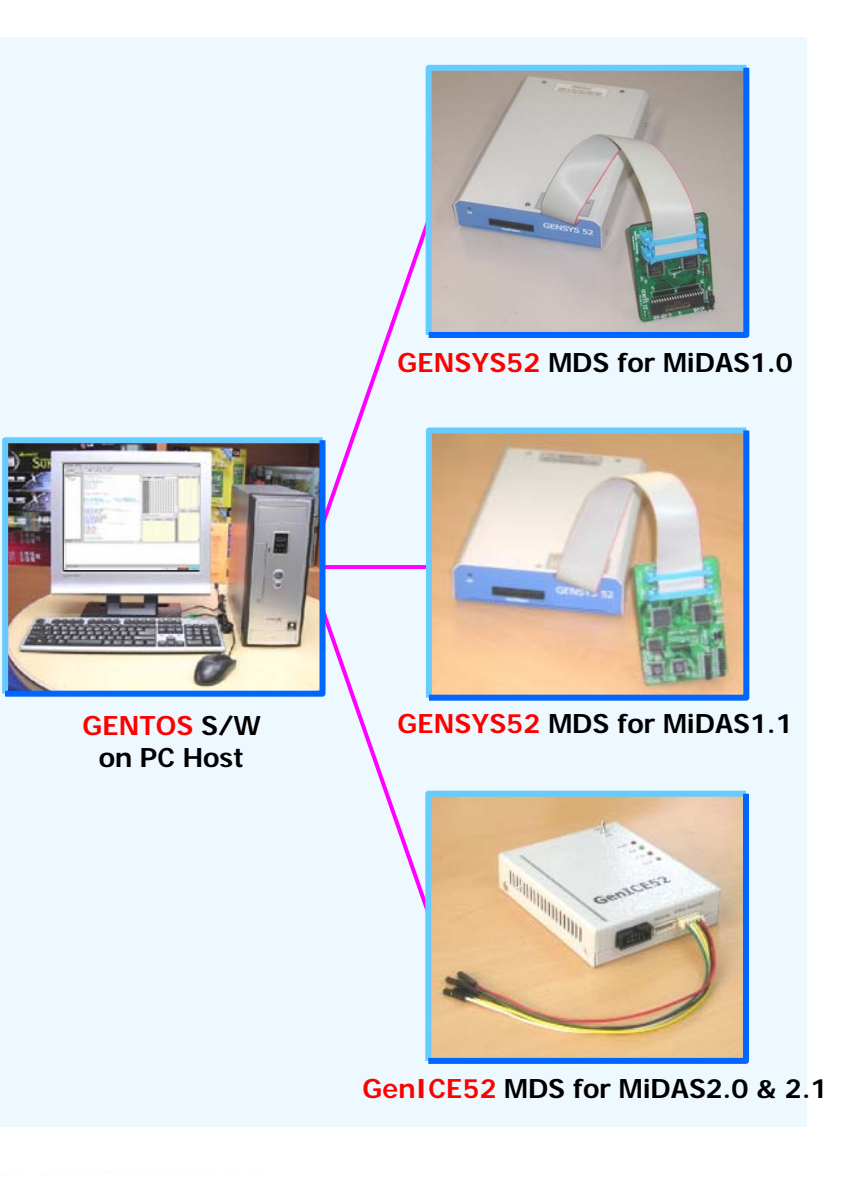

- GENTOS is an Coreriver's development environment, which contains all the necessary tools in one shell.
  - During complete development cycle, you can stay within GENTOS, write your code, run the compiler, assembler and linker and debug your software and hardware within one tool.
- Visual User Interface
  - ✓ Easy to Use GUI (GENTOS)
  - ✓ Integrated Develop Environment
  - Project Manager
  - ✓ Multi-File Source Editor
  - ✓ High-Level Source Debugger
  - ✓ Unified User Interface For All Tools
  - ✓ Extensive On-Line Help
  - ✓ Windows 98 / 2000 / XP Compatible
- The GENTOS increases your productivity and speeds up the development cycle.

CORERIVER Semiconductor Co., Ltd.

### 2. How to Develop Your Target System

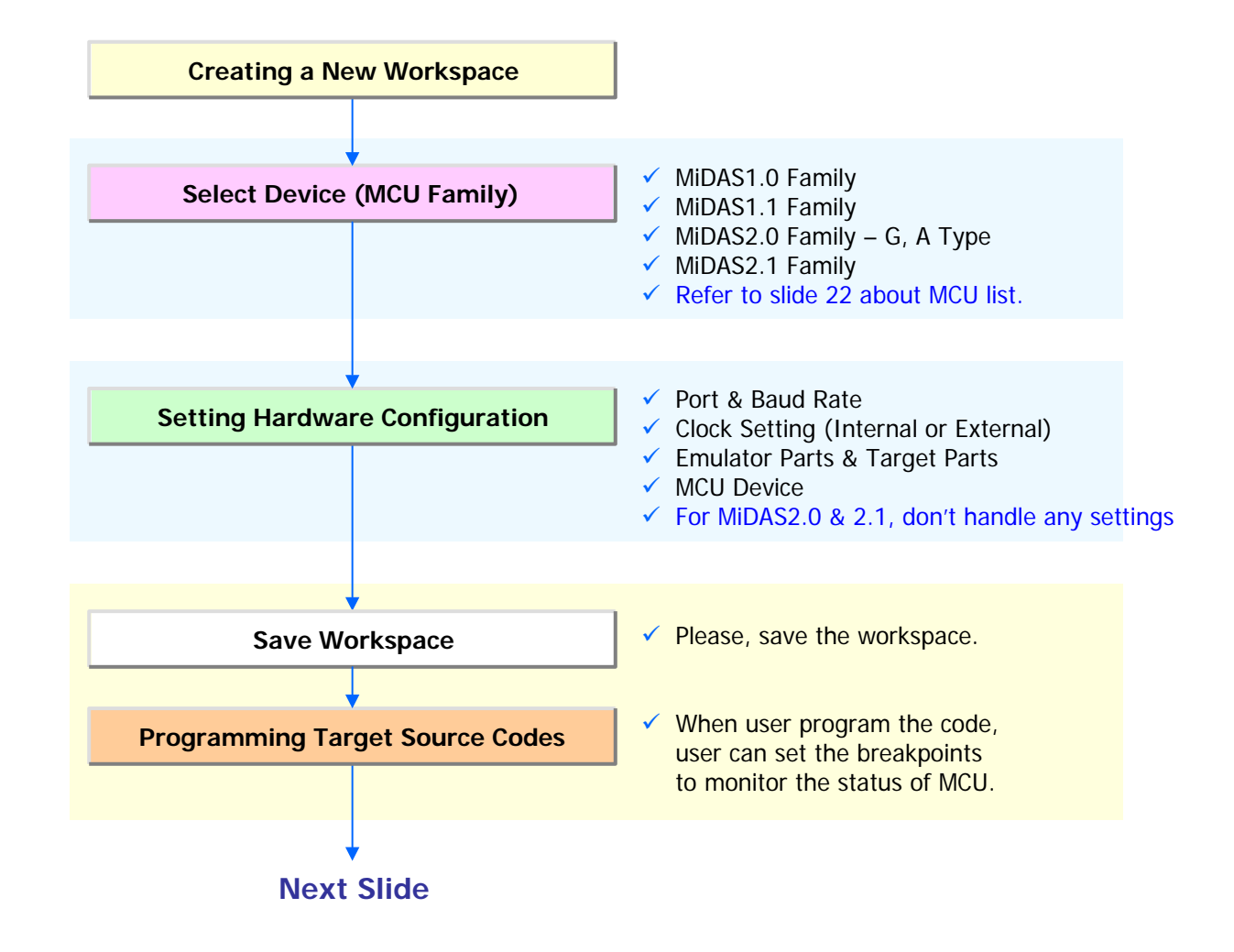

CORERIVER Semiconductor Co., Ltd.

### 2. How to Develop Your Target System

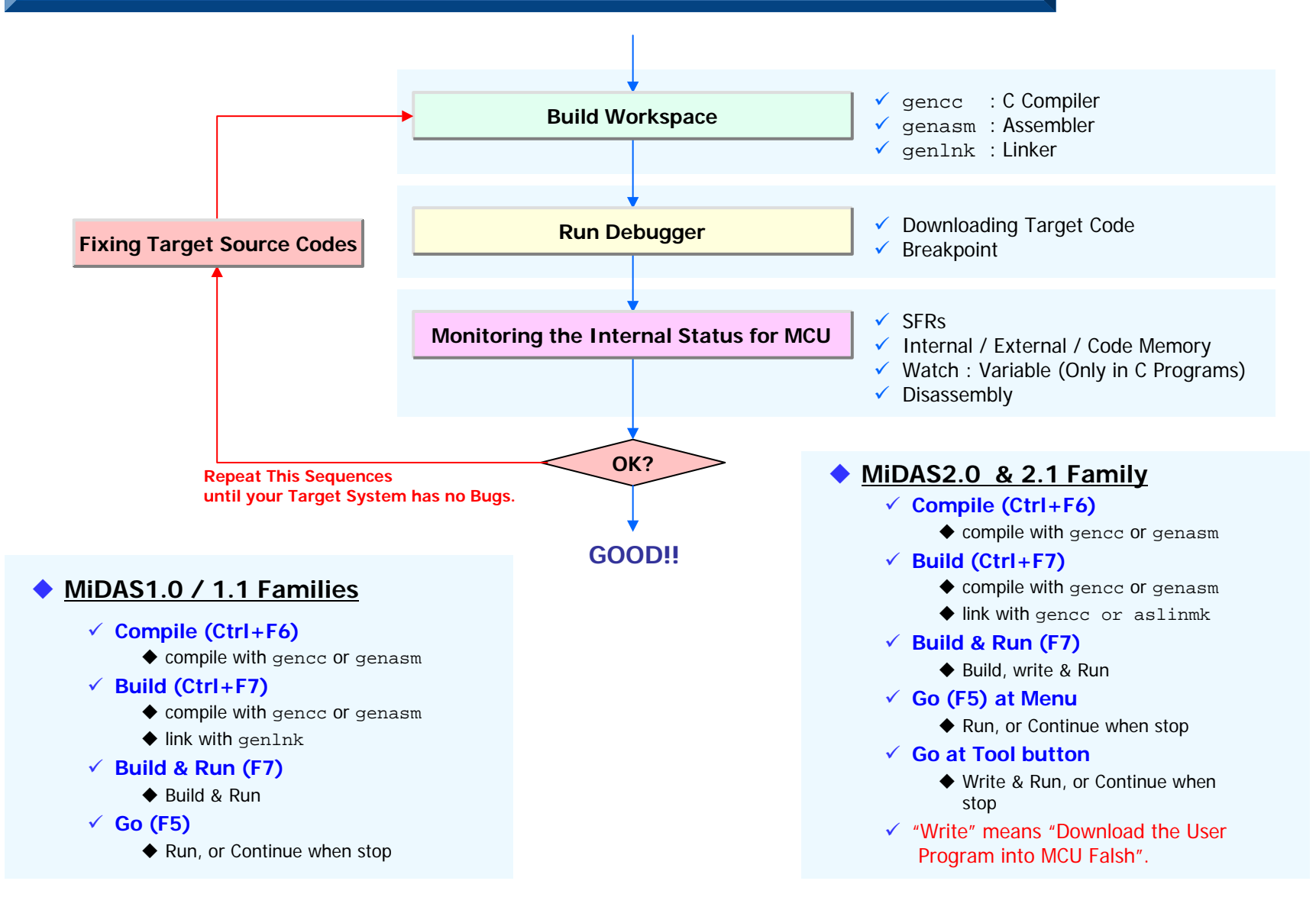

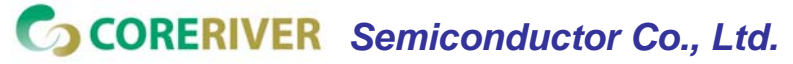

**GENTOS** [6

[6]

# PART II : GENTOS S/W

- 1. Overview
- 2. View Windows
- 3. Menus
- 4. Toolbars

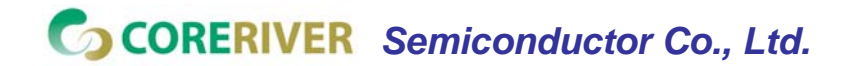

**GENTOS** [7]

### 1. Overview

- Multiple Window Interface (MWI)
  - ✓ Several windows can be viewed and edited at the same time.
  - ✓ You can open and process one or more of your source files.
  - There is plenty of other windows to be displayed, like the project workspace window, the output window and other special debug windows.

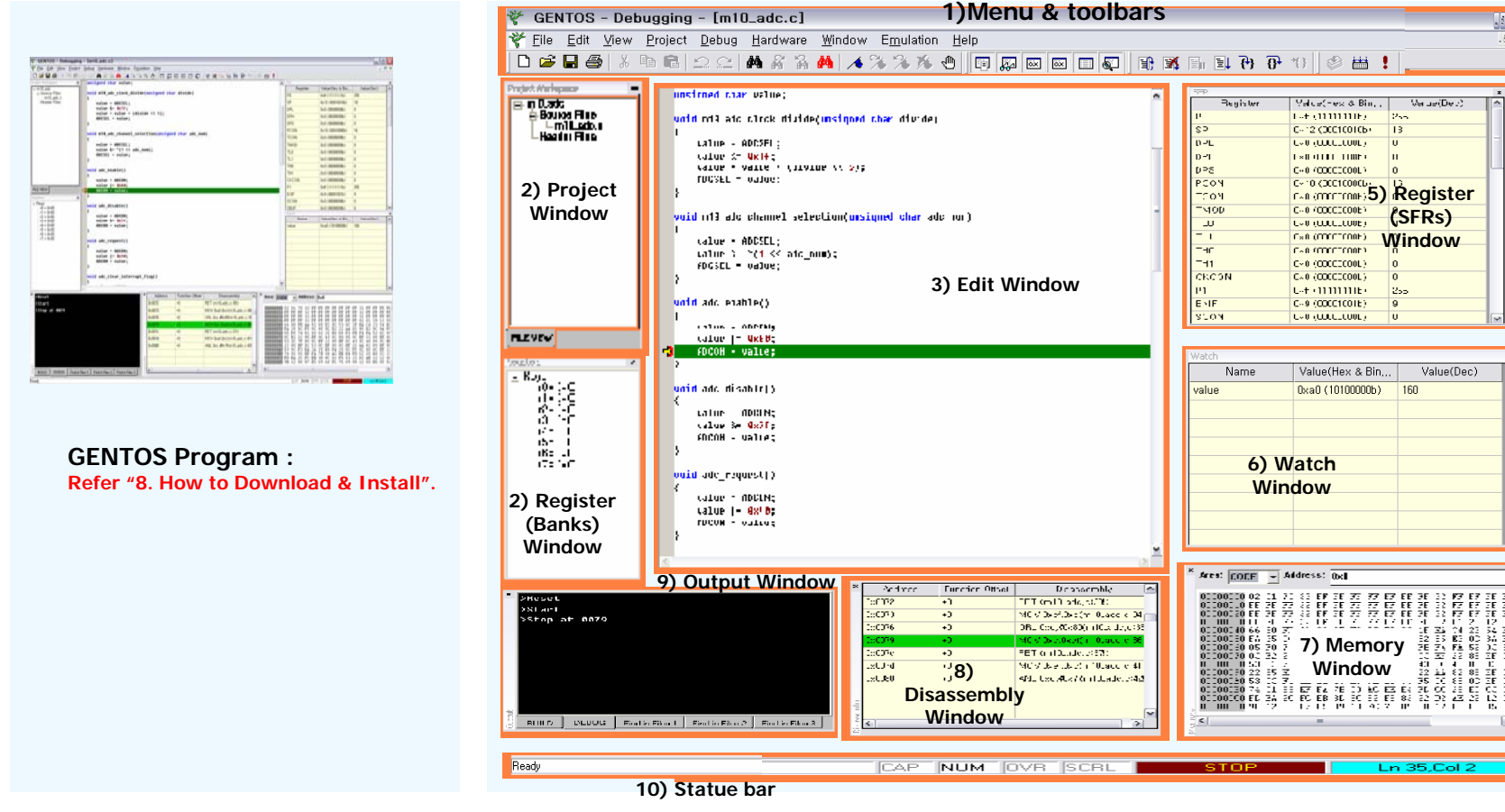

CORERIVER Semiconductor Co., Ltd.

**GENTOS** [8]

### 2. View Windows : 1) Menu & Toolbars

#### Menu : Refer to "3. Menus"

| File       Edit       Yiew       Project       Debug         File       Undo       Ctrl+Z       Status       Add to Project       Go       F5         New       Ctrl+N       Debug       Ctrl+Z       Redo       Ctrl+Y       Cut       Ctrl+F6       Build       Ctrl+F7       Build & Run       F7       Go       F5         New       Ctrl+O       Cut       Ctrl+Y       Cut       Ctrl+F7       Build & Run       F7       Stop Debugging       Stop F6         Open       Workspace       Paste       Ctrl+F       Memory Window       Debug       Stop Vindow       Stop Option       Stop P76       Reget       Stop Option       Stop Debugging       Stop P76       Reget       Ctrl+F7       Stop Debugging       Stop P76       Reget       Ctrl+F7       Stop Debugging       Stop P76       Reget       Ctrl+F7       Stop Debugging       Stop P76       Reget       Ctrl+F7       Stop Debugging       Stop Debugging       Stop | 🐔 GENTOS - Deb                                                                                                    | ugging - [m10_adc.c]                                                                                                    |                                                                                                    |                                                                                                    |                                                                                                    |
|----------------------------------------------------------------------------------------------------|----------------------------------------------------------------------------------------------------|----------------------------------------------------------------------------------------------------|----------------------------------------------------------------------------------------------------|----------------------------------------------------------------------------------------------------|----------------------------------------------------------------------------------------------------|
| EditViewProjectDebugMewCtrl+XRedoCtrl+ZMewCtrl+OCutCtrl+XQpenCtrl+OProject WindowGloseProject WindowNew WorkspacePasteCtrl+FOpen WorkspacePindCtrl+FGlose WorkspaceFind Repeat F3Close WorkspaceReglaceCtrl+HSave AsRead OnlyPrintCtrl+PExitBookmarkPrintCtrl+PExitOptionHardwareHardware                                                                                                    | <mark>ř E</mark> ile <u>E</u> dit <u>V</u> iew                                                                                                    | <u>P</u> roject <u>D</u> ebug <u>H</u> ardware                                                                                                    | <u>W</u> indow E <u>m</u> ulation <u>H</u> elp                                                                                                    |                                                                                                    |                                                                                                    |
| Recent Workspaces ► Find in files Hardware Configuration Help                                                                                                    | File         New       Ctrl+N         Open       Ctrl+Q         Close       Ctrl+Q         New       Workspace         Open       Workspace         Save       Workspace         Save       Ctrl+S         Save       Ctrl+S         Save       Ctrl+F         Exit       Recent Files         Recent Workspaces       Recent Workspaces | Edit         Undo       Ctrl+Z <u>Redo</u> Ctrl+Y         Cut       Ctrl+X <u>Copy</u> Ctrl+C <u>Paste</u> Ctrl+V <u>Find</u> Ctrl+F         Find Repeat       F3         Find Previous       Shift+F3 <u>Replace</u> Ctrl+H         Read <u>Only</u> Bookmark         Bookmark       Bookmark         Clear All Bookmarks       Option         Find in files       Find in files | View         Status         Project Window         Watch Window         Register Window         Disassembly Window         Disassembly Window         Output Window         Edit Tool         Window Tool         Debug Tool         Build Tool | Project         Add to Project         Compile       Ctrl+F6         Build       Ctrl+F7         Build & Run       F7         Option       Make Library         Update Elash       Clean         Window | DebugGoF5Reset and RunF8Stop DebuggingShift+F6StopF6ResetCtrl+F6Step IntoF11Step OverF10StepiF12Run to CursorBreakpointF9Clear All BreakpointsH/W BreakpointSave Memory |

#### Toolbar : Refer to "4. Toolbars"

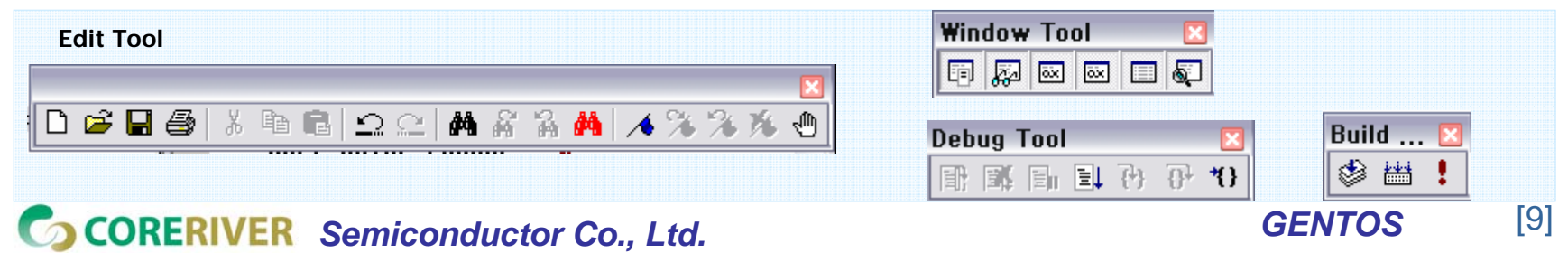

### 2. View Windows : 2) Project Window

- The Project Manager
  - ✓ Organize Complete Project
  - ✓ Make it more friendly to other developers.
- Tree Structure
  - ✓ Create a group of all project files like
    - ♦ source,
    - header,
    - ♦ link,
    - library,
    - text, and
    - other user's files
  - The user can navigate through all project files easily.

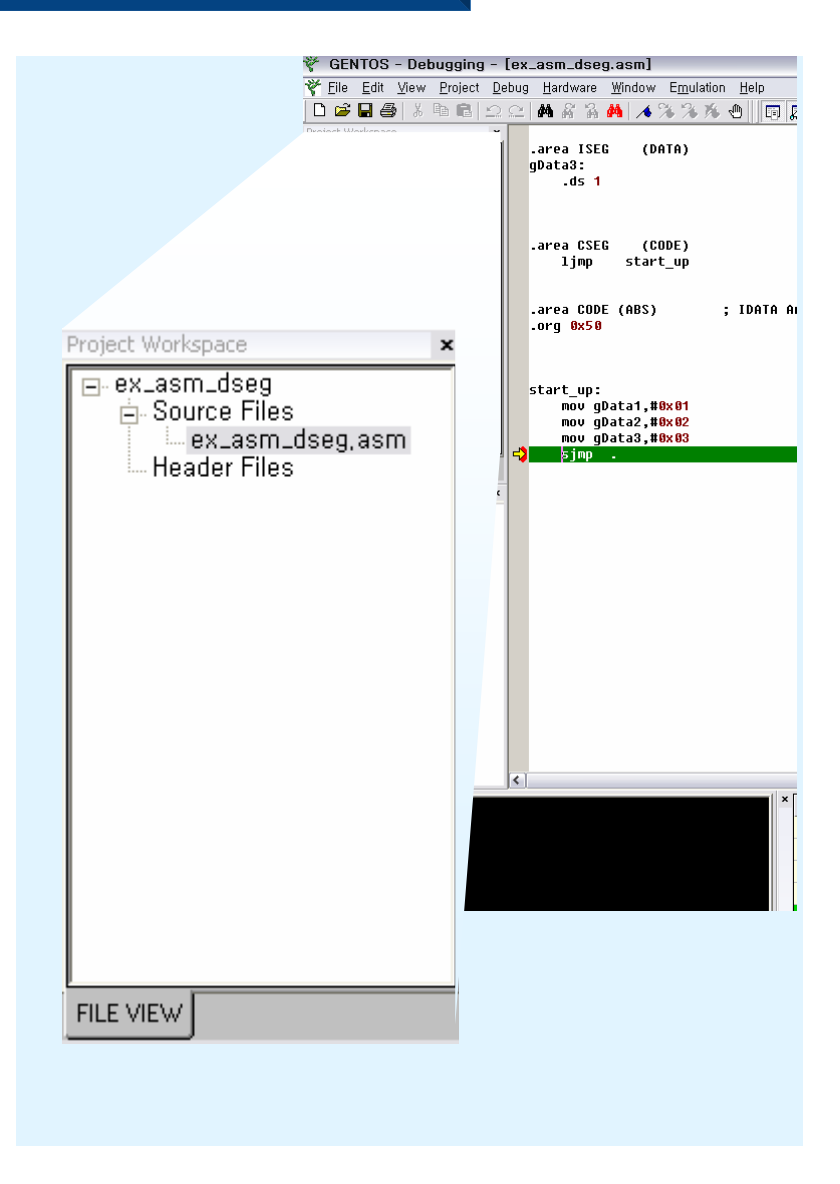

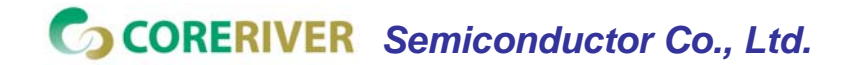

**GENTOS** [10]

### 2. View Windows : 3) Register (Banks) Window

- The Register (Banks) Window
  - ✓ Viewing MCU's Banks(00h~20h Registers)
  - ✓ 1 Bank make of 8bit Register(r0 ~ r7)

#### Not Modifying

 don't modify on register Window but modify in program code.

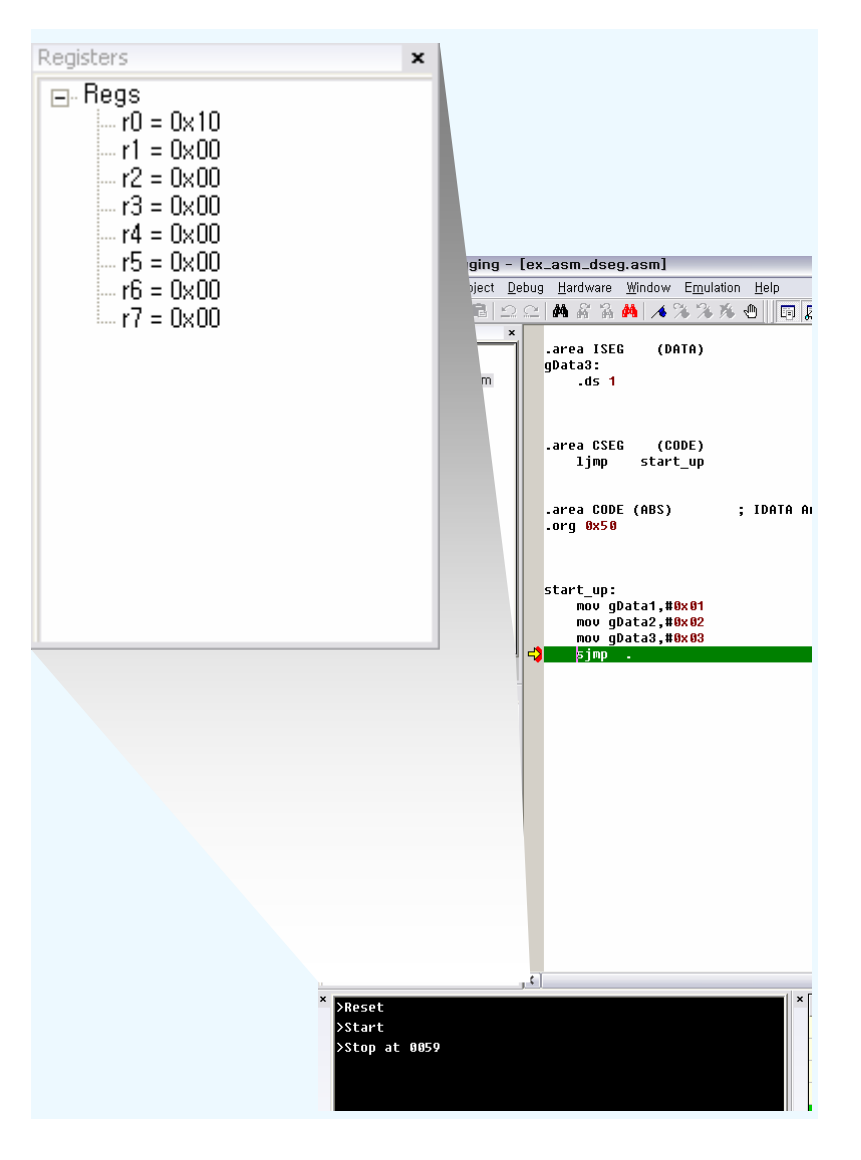

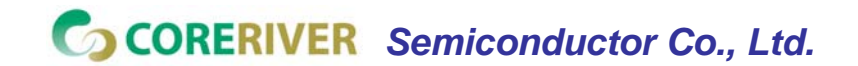

**GENTOS** [11]

### 2. View Windows : 4) Edit Window

- Enables you to open and modify as many source files as you want to.
- As soon as you have finished your changes to your source, use make and build capabilities supported by GENTOS, which will recompile all changed files (incremental compiling).
- Basic Functions
  - ✓ find and replace
  - ✓ copy, cut, and paste
  - ✓ drag and drop text
- Advanced Functions
  - ✓ Syntax coloring
  - Customizing foreground / background colors and font
  - ✓ Breakpoint
  - Bookmark

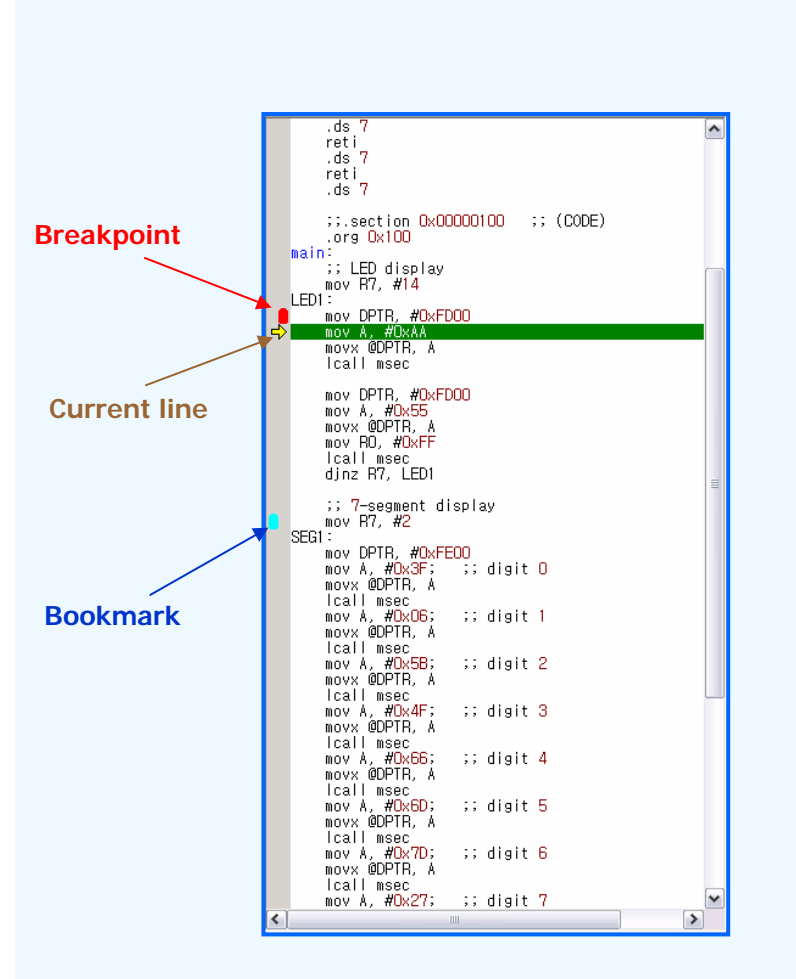

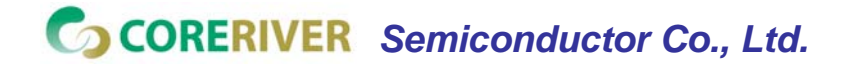

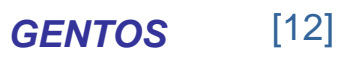

### 2. View Windows : 5) Register (SFRs) Window

- Viewing MCU's SFRs (Special Function Registers)
- Modifying Their Contents Manually

| 5FR      |            |            | × |                                      |   | SFR      |            |            | × |
|----------|------------|------------|---|--------------------------------------|---|----------|------------|------------|---|
| Register | Value(Hex) | Value(Dec) |   |                                      |   | Register | Value(Hex) | Value(Dec) |   |
| PO       | 0xff       | 255        |   |                                      |   | PO       | 0xff       | 255        |   |
| SP       | 0×7        | 7          |   |                                      |   | SP       | 0x7        | 7          |   |
| DPL      | 0×0        | 0          |   |                                      |   | DPL      | 0x0        | 0          |   |
| DPH      | 0xfd       | 253        |   |                                      |   | DPH      | 0xfd       | 253        |   |
| DPS      | 0×0        | 0          | = |                                      |   | DPS      | 0×0        | 0          |   |
| PCON     | 0×10       | 16         |   |                                      |   | PCON     | 0×10       | 16         |   |
| TCON     | 0×0        | 0          |   | Modifying the Value of               |   | TCON     | 0×0        | 0          |   |
| тмор     | 0×0        | 0          |   | TLO Register                         |   | TMOD     | 0x0        | 0          |   |
| TLO      | 0×0 N      | 0          | - |                                      |   | TL0      | • Охаа     | 170        |   |
| TL1      | 0x0 🗸      | 0          |   | 1. Double click the left mouse butto | n | TL1      | 0×0        | 0          |   |
| THO      | 0x0        | 0          |   | 2. Modify the value for selected SFI | 2 | THO      | 0×0        | 0          |   |
| TH1      | 0×0        | 0          |   | -                                    |   | TH1      | 0×0        | 0          |   |
| CKCON    | 0×0        | 0          |   |                                      |   | CKCON    | 0×0        | 0          |   |
| P1       | 0xff       | 255        |   |                                      |   | P1       | 0xff       | 255        |   |
| EXIF     | 0x8e       | 142        |   |                                      |   | EXIF     | 0x8e       | 142        |   |
| SCON     | 0×0        | 0          |   |                                      |   | SCON     | 0×0        | 0          |   |
| SBUF     | 0×0        | 0          |   |                                      |   | SBUF     | 0×0        | 0          |   |
| P2       | Oxff       | 255        |   |                                      |   | P2       | Oxff       | 255        |   |
| P4       | 0xf        | 15         |   |                                      |   | P4       | 0×f        | 15         |   |
| P4SEL    | 0×0        | 0          |   |                                      |   | P4SEL    | 0×0        | 0          |   |
| IE       | 0×0        | 0          |   |                                      |   | IE       | 0×0        | 0          |   |
| SADDR    | 0×0        | 0          | - |                                      |   | SADDR    | 0x0        | 0          | - |

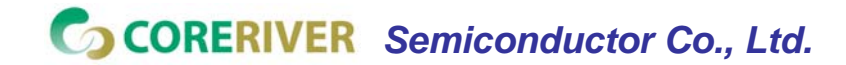

**GENTOS** [13]

### 2. View Windows : 6) Watch Window

- Viewing the Global Variables
- Modifying Their Contents Manually

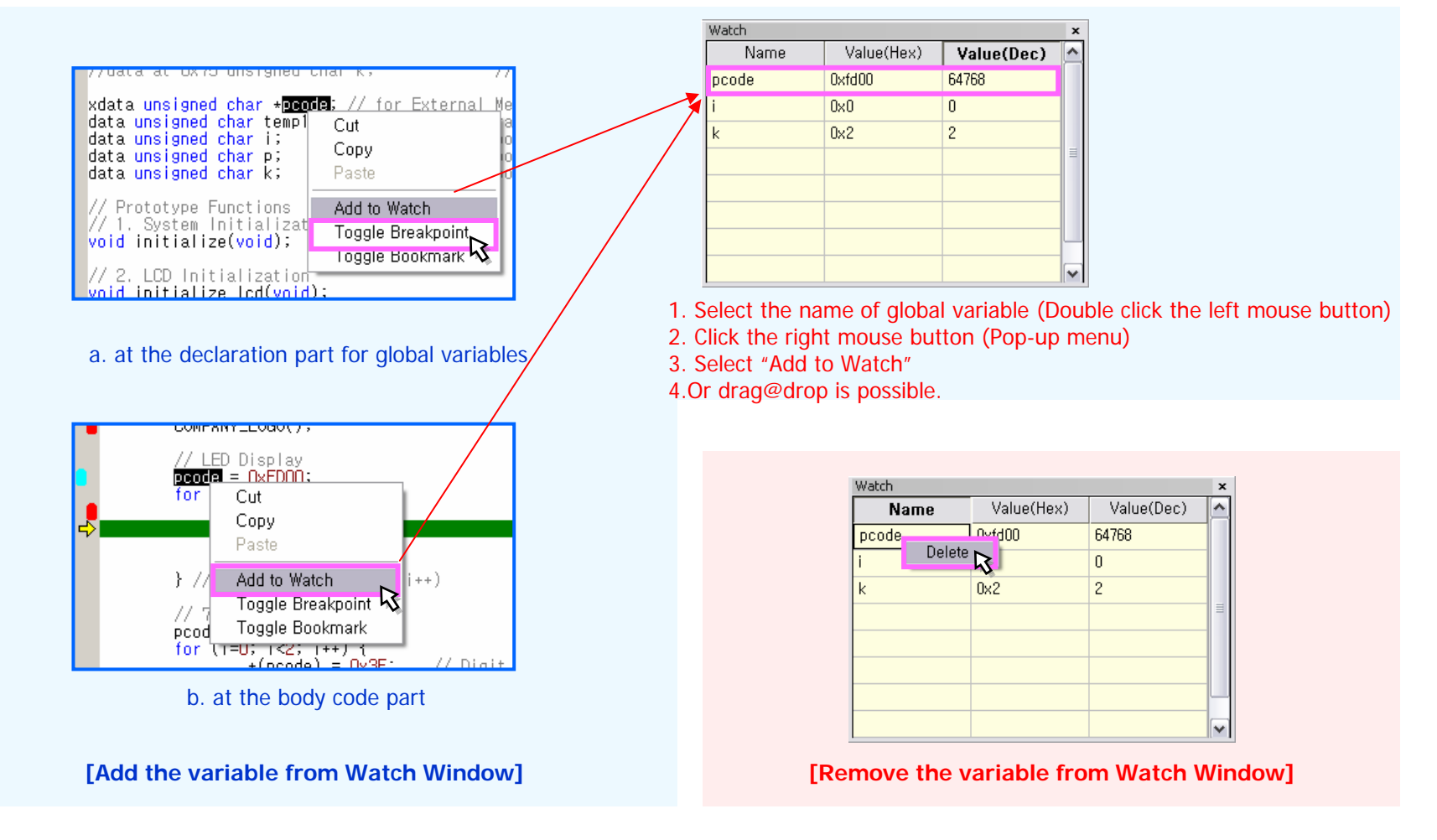

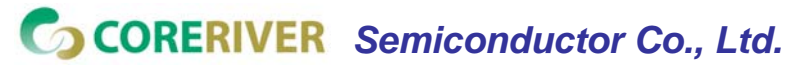

**GENTOS** [14]

### 2. View Windows : 7) Memory Window

#### Viewing the MCU's Memories :

- ✓ Code Memory (CODE)
- ✓ Internal Memory (IDATA)
- External Memory (XDATA)
- Modifying Their Contents Manually

| lory                                                                                                    |                                                       | ×                                                                                                    |
|----------------------------------------------------------------------------------------------------|-------------------------------------------------------|----------------------------------------------------------------------------------------------------|
| ia: CODE                                                                                                    | Address:                                              | 0×100                                                                                                    |
| CODE<br>0001100<br>0001100<br>0001100<br>0001200<br>000130 4F F0 12 0<br>000140 FF 80 80 0<br>000150 00 00 00 1<br>000160 FF 0F 03 0<br>000170 00 00 01 4<br>000180 7F 0E 90 1<br>000180 7F 0E 90 1<br>000190 F0 78 FF 1<br>000140 12 01 5D 1<br>000140 4F F0 12 0<br>0001C0 00 00 E0 0 | $ \begin{array}{cccccccccccccccccccccccccccccccccccc$ | 01 5D 90 FD 00<br>02 90 FE 00 74<br>74 5B F0 12 01<br>00 00 FF 0F 03<br>00 00 00 00 01<br>33 01 00 00 33<br>00 00 10 00 00<br>01 FF 10 00<br>01 5D 90 FD 00<br>02 90 FE 00 74<br>74 5B F0 12 01<br>00 00 01 48<br>01 00 00 33 00 |

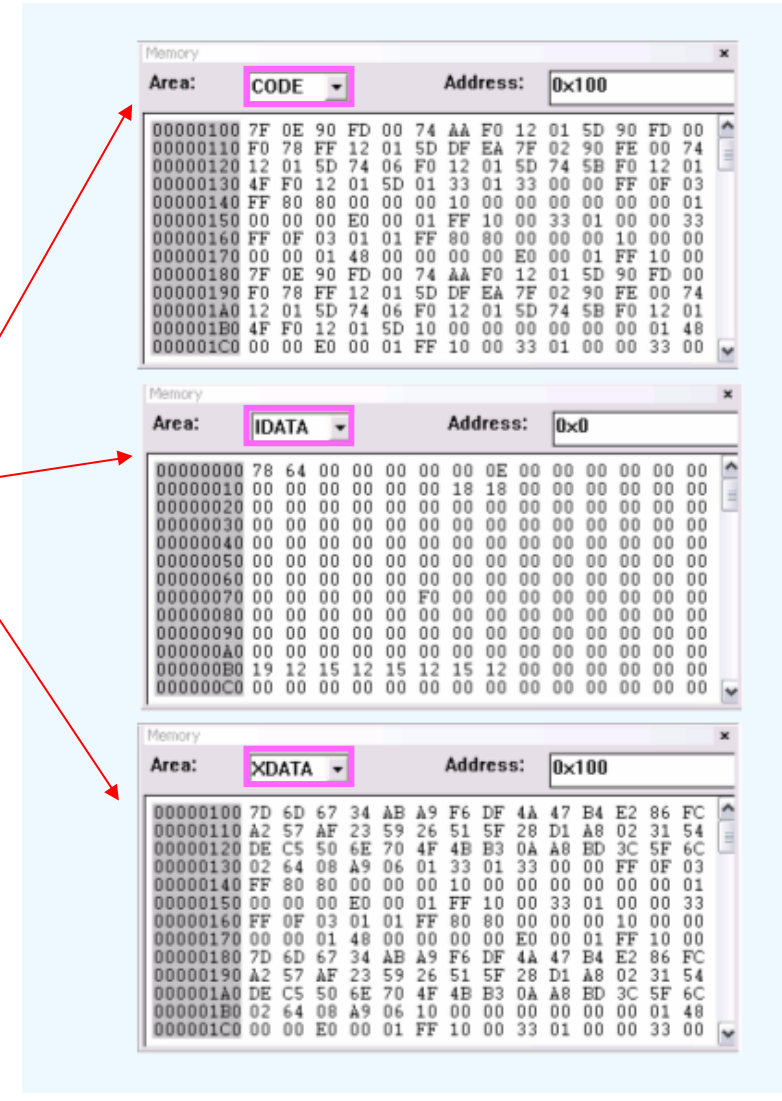

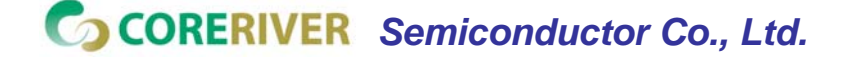

### 2. View Windows : 8) Disassembly Window

 Displays the target program in disassembled form and additionally source lines, labels, symbols, and symbol values.

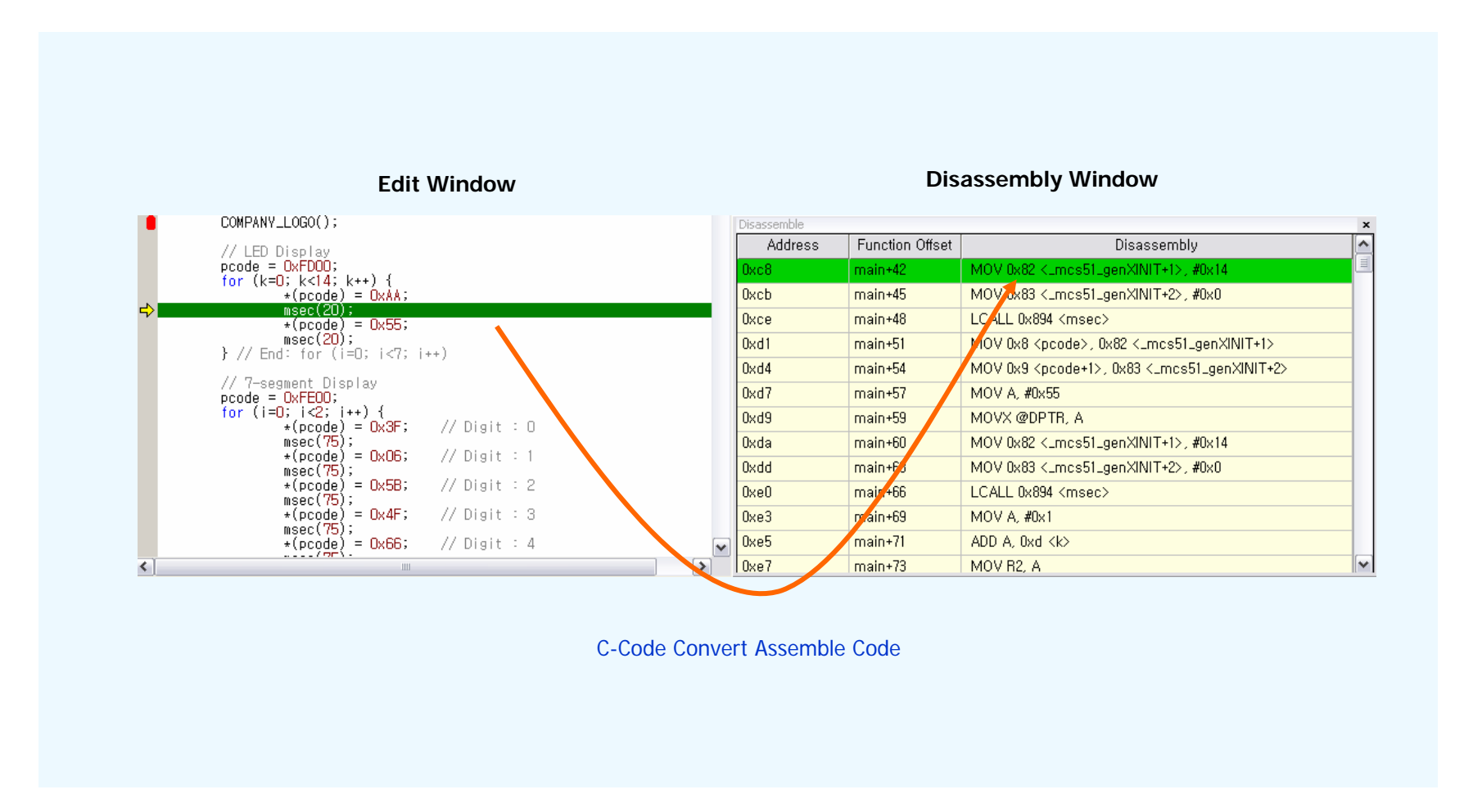

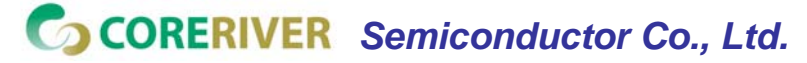

**GENTOS** [16]

### 2. View Windows : 9) Output Window

- Displays state of code.
  - ✓ Each small window DEBUG, BUILD, Find in Files1~3 display
  - State of program run

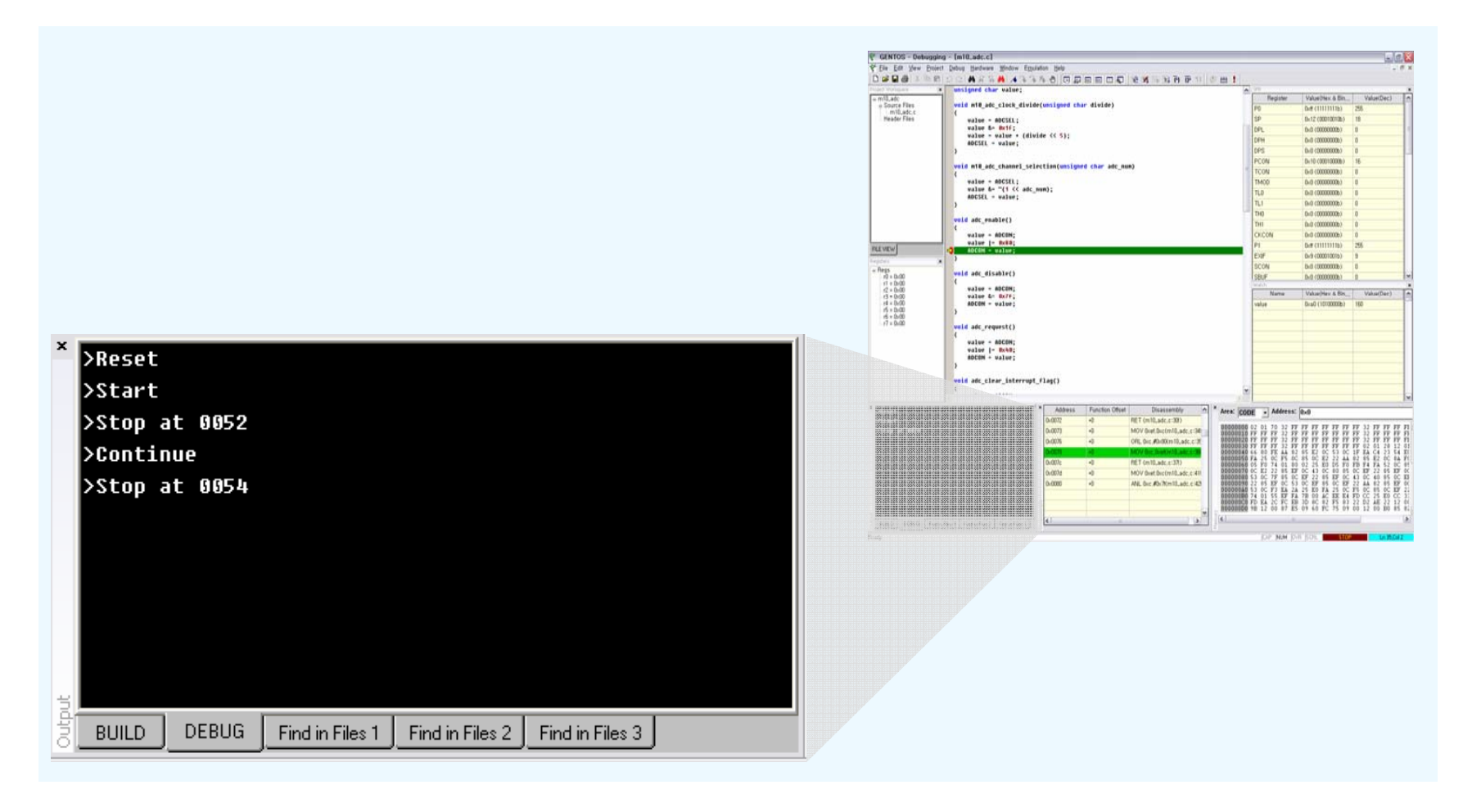

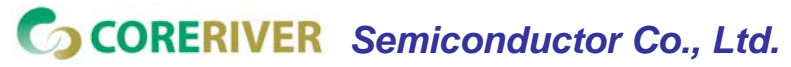

**GENTOS** [17]

### 2. View Windows : 10) Output Window

Displays state of MiDAS.

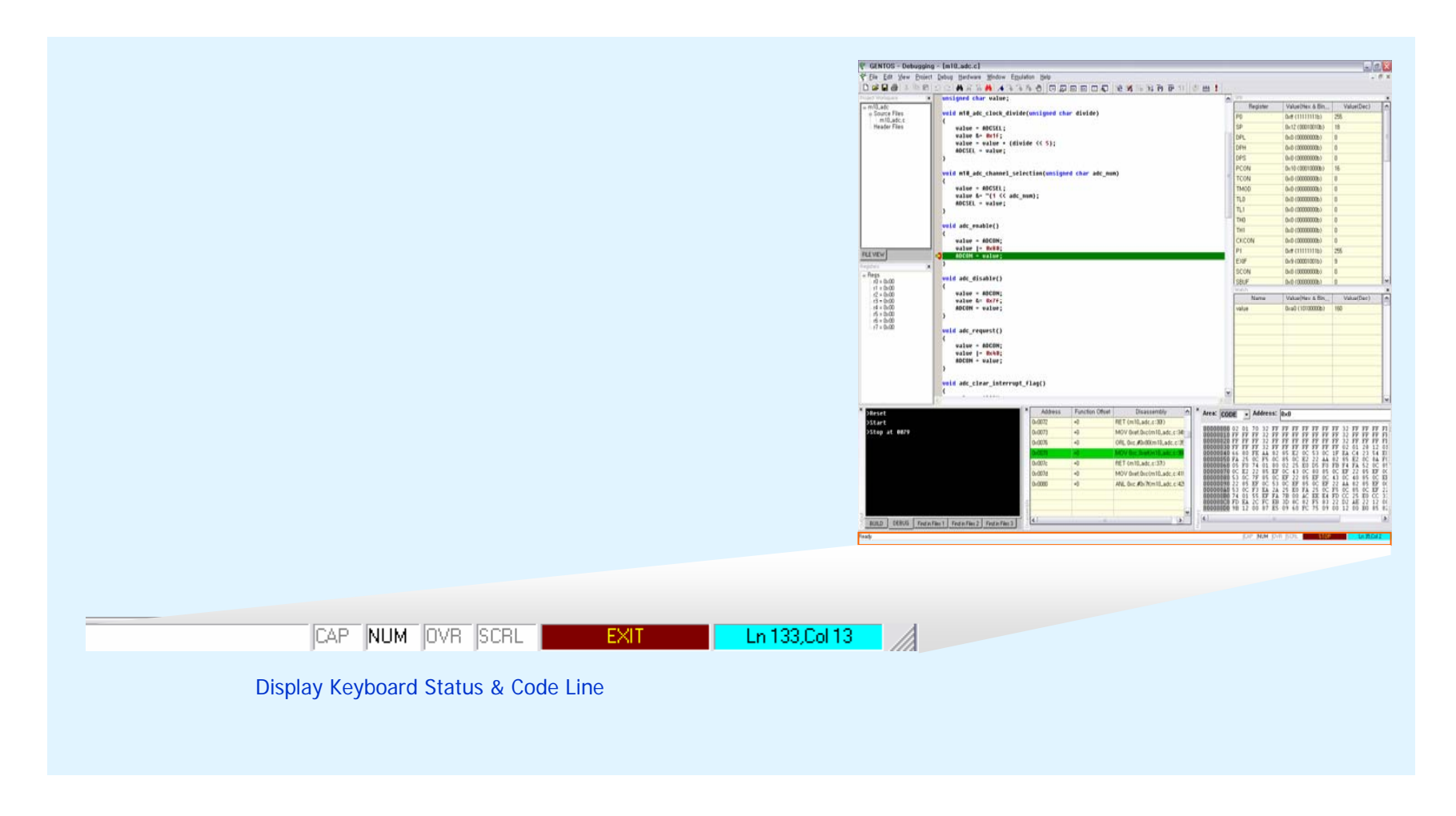

CORERIVER Semiconductor Co., Ltd.

**GENTOS** [18]

### 3. Menus : 1) File

- The menu "File" supports the management of files & Workspaces.
  - Command
- : Open, Save, Save as, Close, Print, and Exit
- ✓ Additional Service : the Recently Opened File List and Workspace List

| ile                      |             |   |                                           |
|--------------------------|-------------|---|-------------------------------------------|
| <u>N</u> ew              | Ctrl+N      | ÷ | Create a New File                         |
| <u>O</u> pen             | Ctrl+O      | ÷ | Open a Existing File                      |
| <u>C</u> lose            |             | ÷ | Close a Opened File                       |
| N <u>e</u> w Workspace   |             | ÷ | Create a New Workspace (Project; *.gts)   |
| Open <u>W</u> orkspace   |             | ← | Open a Existing Workspace                 |
| Sa <u>v</u> e Workspace  |             | ← | Save a Opened Workspace                   |
| Close Wor <u>k</u> space |             | ÷ | Close a Opened Workspace                  |
| <u>S</u> ave             | Ctrl+S      | ÷ | Save a File                               |
| Save <u>A</u> s          |             | ÷ | Save the Active Document with a New Name  |
| <u>P</u> rint            | Ctrl+P      | ÷ | Print                                     |
| E <u>x</u> it            |             | ÷ | Exit the GENTOS                           |
| Recent <u>F</u> iles     | •           | ÷ | Open a previously Opened File (4 Lists)   |
| Recent Workspac          | es Ctrl+W ► | ÷ | Open a previously Opened Workspace (5 Lis |

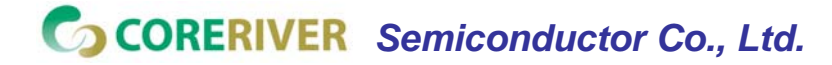

**GENTOS** [19]

### 3. Menus : 2) Edit

The menu "Edit" supports the Documentation for source code.

- Command
- : Undo, Redo, Cut, Copy, Paste, Find, Replace, and Bookmark
- ✓ Additional Service : Option for GENTOS customizing

| <u>E</u> dit                 |          |                                                             |
|------------------------------|----------|-------------------------------------------------------------|
| <u>U</u> ndo                 | Ctrl+Z   | ← Undo                                                      |
| <u>R</u> edo                 | Ctrl+Y   | ← Redo                                                      |
| Cu <u>t</u>                  | Ctrl+X   | ← Cut the Selection and Put It on Clipboard                 |
| <u>С</u> ору                 | Ctrl+C   | ← Copy the Selection and Put It on Clipboard                |
| <u>P</u> aste                | Ctrl+V   | <ul> <li>Paste the Currently Copied Code</li> </ul>         |
| <u>F</u> ind                 | Ctrl+F   | <ul> <li>Find the Specified Code</li> </ul>                 |
| Find Repeat                  | F3       | ← Find Repeat                                               |
| Find Previous                | Shift+F3 | ← Find Previous                                             |
| R <u>e</u> place             | Ctrl+H   | ← Replace the Code                                          |
| Read <u>O</u> nly            |          | <ul> <li>Apply the File to Read Only Mode ON/OFF</li> </ul> |
| Book <u>m</u> ark            |          | <ul> <li>Toggle the Bookmark</li> </ul>                     |
| Bookm <u>a</u> rk Previou    | JS       | ← Go the Previous Bookmark                                  |
| Next Bookmark                |          | ← Go the Next Bookmark                                      |
| Cle <u>a</u> r All Bookmarks |          | ← Clear All Bookmarks                                       |
| <u>O</u> ption               |          | <ul> <li>Customize the Environment of Editor</li> </ul>     |
| <u>F</u> ind in files        | Ctrl+I   | Fine in files                                               |

CORERIVER Semiconductor Co., Ltd.

**GENTOS** [20]

### 3. Menus : 3) View

The menu "View" supports the active/inactive for view windows and toolbars.

- Supported Window : Project, Watch, Register (SFRs), Memory, Disassembly, and Output
- ✓ Additional Service : Status Toolbar, Edit Toolbar, and Debug Toolbar

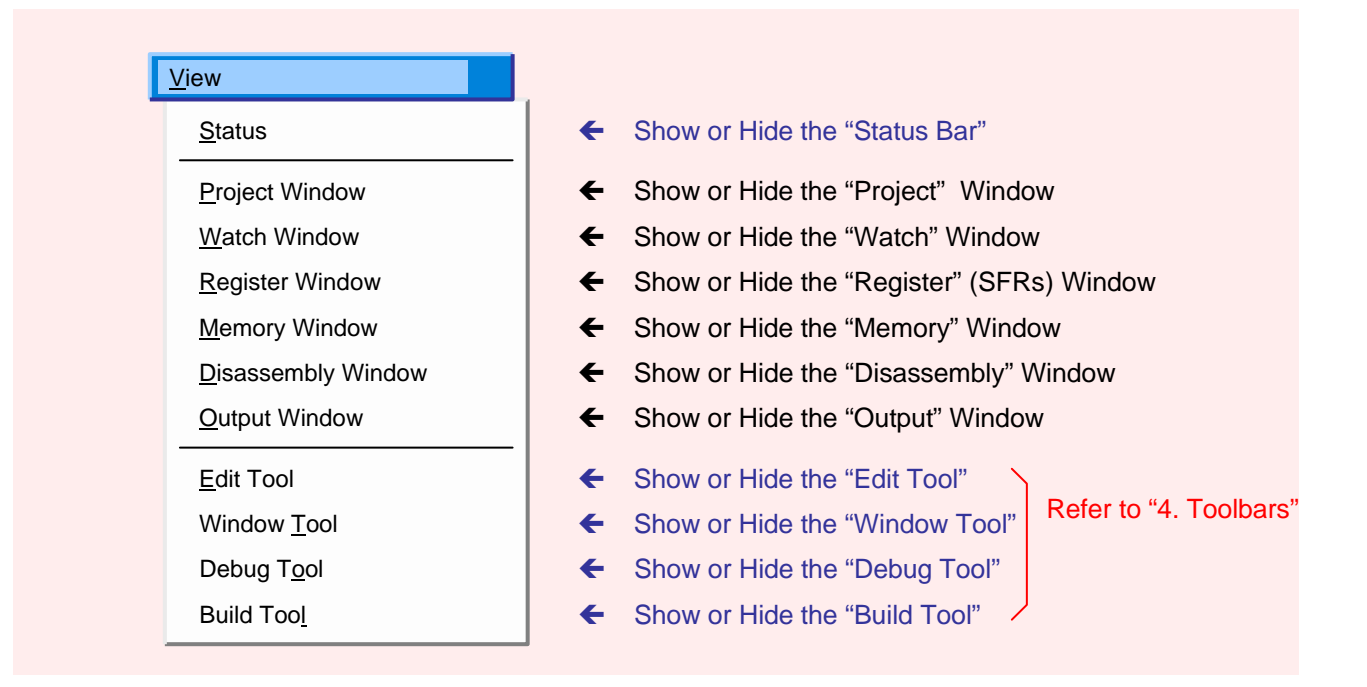

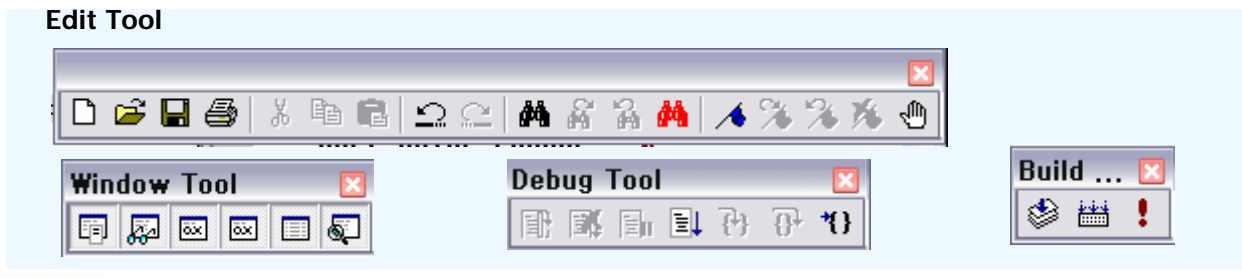

CORERIVER Semiconductor Co., Ltd.

**GENTOS** [21]

### 3. Menus : 4) Project

- The menu "Project" supports the management of project.
  - Command
     Add to Project, Build, and Option

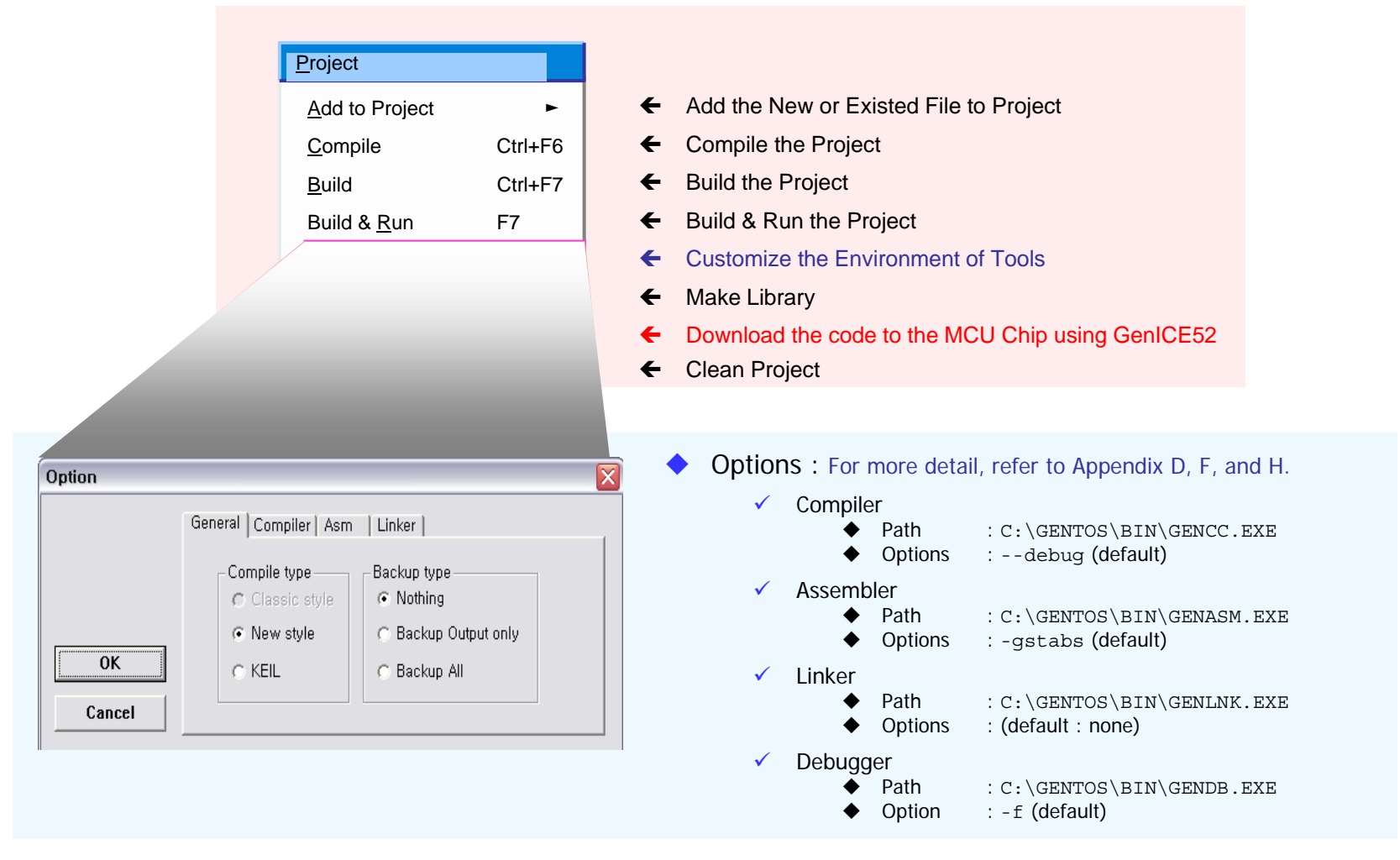

CORERIVER Semiconductor Co., Ltd.

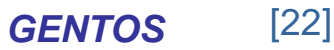

### 3. Menus : 5) Debug

- The menu "Debug" supports the debugging functions for project.
  - ✓ Command

: Go, Reset and Run, Stop, Reset, Step, and Breakpoint

| <u>D</u> ebug               |          |                                                 |
|-----------------------------|----------|-------------------------------------------------|
| <u>G</u> o                  | F5       | ← Run the Program                               |
| Reset and Run               | F8       | <ul> <li>Reset and Run the Program</li> </ul>   |
| <u>S</u> top Debugging      | Shift+F5 | ← Stop the Debugging                            |
| S <u>t</u> op               | F6       | <ul> <li>Stop the Running Program</li> </ul>    |
| R <u>e</u> set              | Ctrl+F8  | <ul> <li>Reset the Program</li> </ul>           |
| Step I <u>n</u> to          | F11      | <ul> <li>Step into the Function</li> </ul>      |
| Ste <u>p</u> Over           | F10      | <ul> <li>Step over the Function</li> </ul>      |
| Step <u>i</u>               | F12      | <ul> <li>Step the Assembly Code</li> </ul>      |
| R <u>u</u> n to Cursor      |          | <ul> <li>Run to Cursor</li> </ul>               |
| Brea <u>k</u> point         | F9       | <ul> <li>Toggle the Breakpoint</li> </ul>       |
| <u>C</u> lear All Breakpoir | nts      | <ul> <li>Clear All Breakpoints</li> </ul>       |
| H/W Breakpoint              |          | <ul> <li>Setting the H/W Breakpoints</li> </ul> |
| S <u>a</u> ve Memory        |          | <ul> <li>Save Memory state in file</li> </ul>   |
|                             |          |                                                 |

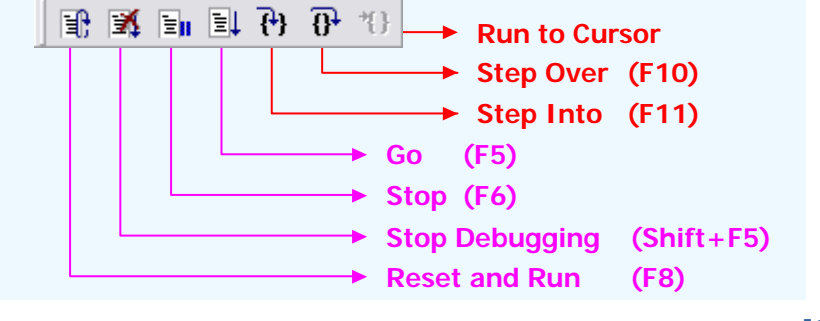

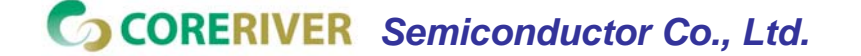

**GENTOS** [23]

### 3. Menus : 6) Hardware

The menu "Hardware/Hardware Configuration" supports the setting for GENSYS 52 Hardware.

Options
 : Communication, ROM, RAM, Clock, and RESET

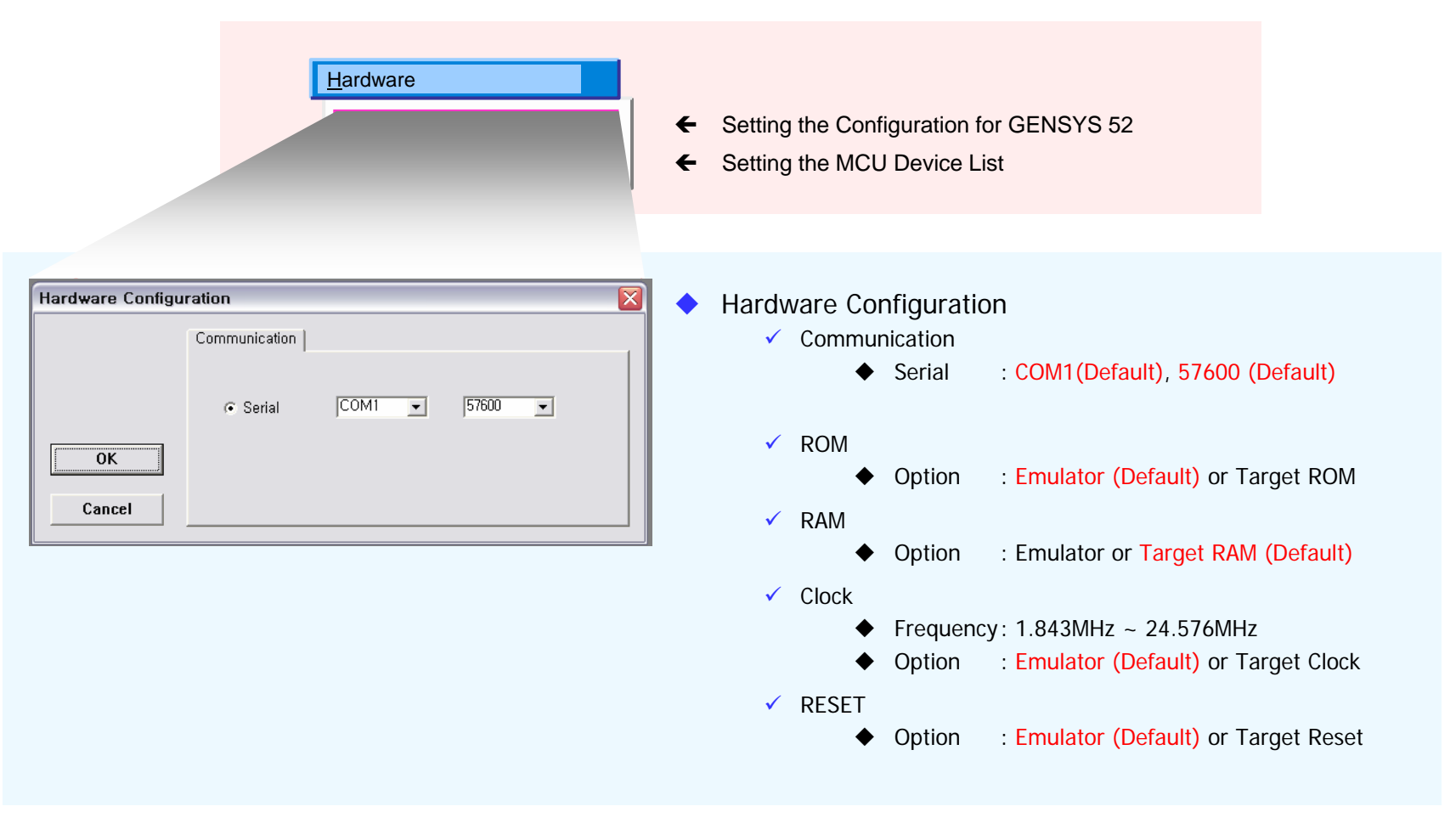

**GENTOS** [24]

### 3. Menus: 6) Hardware (Cont'd)

The menu "Hardware/Device" supports the setting for MCU Device.

- ✓ Options : MiDAS1.0 Family, MiDAS1.1 Family, and MiDAS2.0 Family
- ✓ This information is saved to Project (Workspace) file.

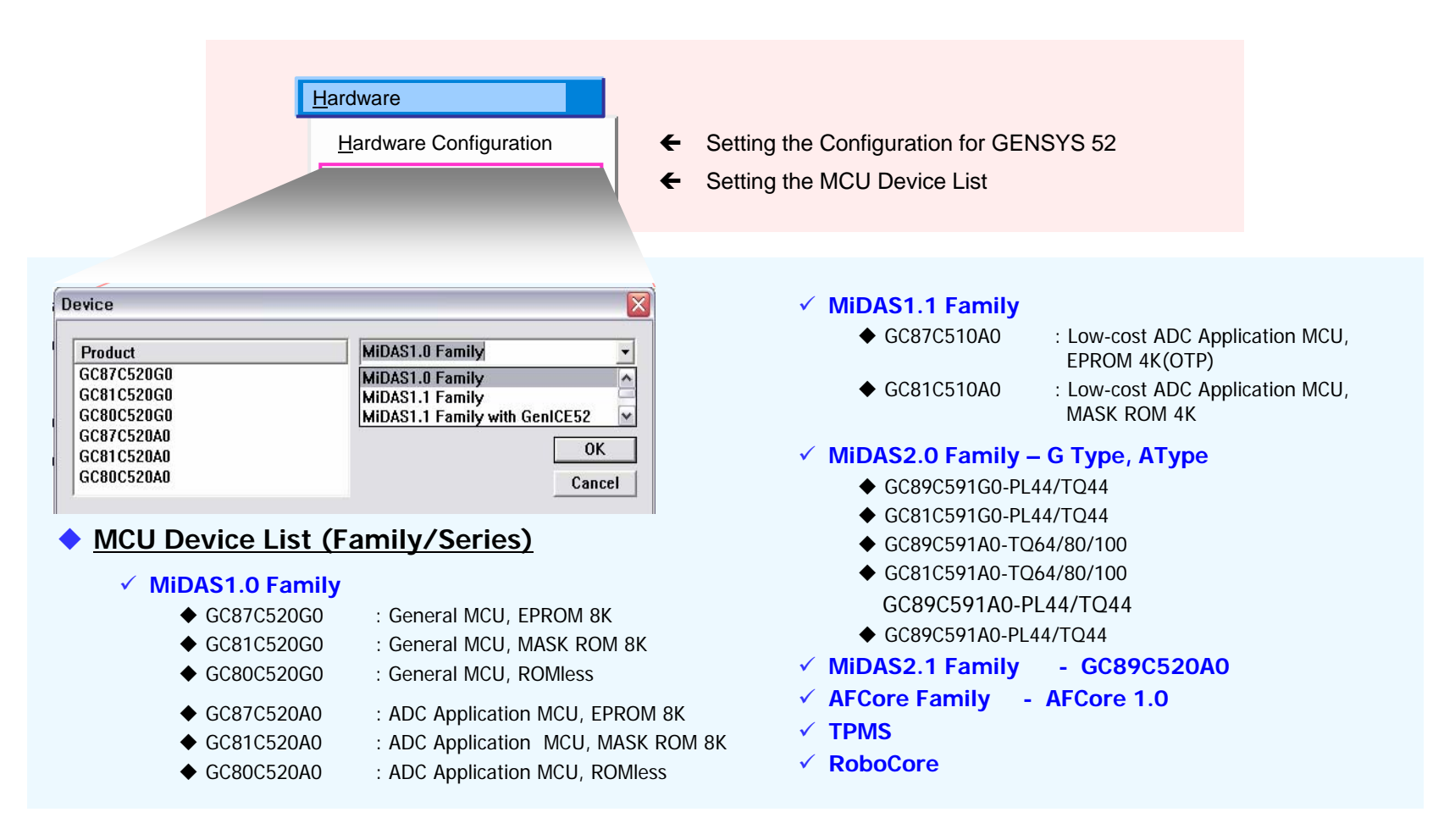

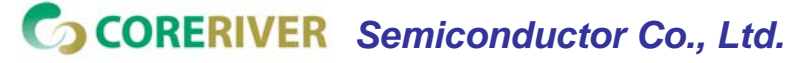

**GENTOS** [25]

### 3. Menus: 7) Emulation

The menu "Emulation" supports the ROM Emulator with HEX File.

✓ Objective :

When you have only a HEX file (\*.hex or \*.ihex), you can download it to GENSYS 52 and run it without source-level debugging.

✓ Caution :

You only run a HEX file.

- Procedure
  - ✓ You have to set up the hardware menu. (Refer to the "3.Menus : 6) Hardware" slide)
    - Hardware/Hardware Configuration
    - ♦ Hardware/Device

✓ Select the menu "Emulation  $\rightarrow$  Download and Run".

✓ When you want to stop the running GENSYS 52, select the menu "Emulation  $\rightarrow$  Stop".

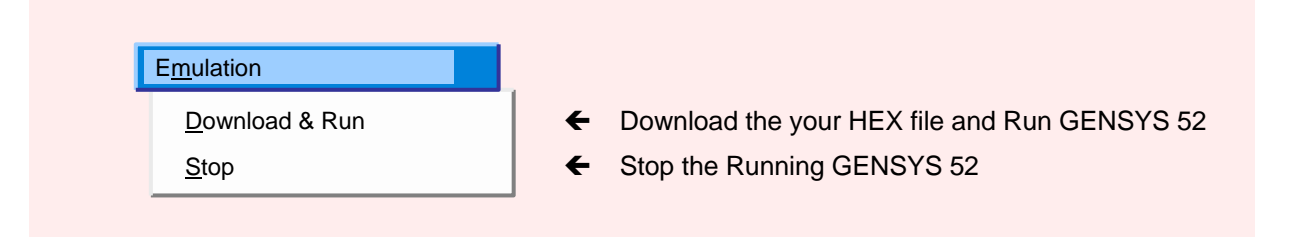

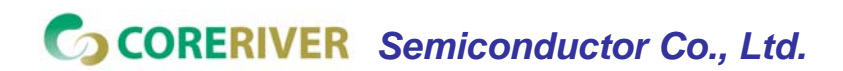

**GENTOS** [26]

### 3. Menus: 8) Accelerator Keys

| Top Menu | Sub Menu         | Accelerator Key | Descriptions                               |
|----------|------------------|-----------------|--------------------------------------------|
|          | New              | Control + N     | Create the New File                        |
|          | Open             | Control + O     | Open the Existing File                     |
| File     | Save             | Control + S     | Close the Opened File                      |
|          | Print            | Control + P     | Print                                      |
|          | Recent Workspace | Control + W     | Open the Recently Opened Workspace         |
|          | Undo             | Control + Z     | Undo                                       |
|          | Redo             | Control + Y     | Redo                                       |
|          | Cut              | Control + X     | Cut the Selection and Put It on Clipboard  |
|          | Сору             | Control + C     | Copy the Selection and Put It on Clipboard |
| Edit     | Paste            | Control + V     | Paste the Currently Copied Code            |
| Edit     | Find             | Control + F     | Find the Specified Code                    |
|          | Find Repeat      | F3              | Find Repeat                                |
|          | Find in files    | Control + I     | Find things in file                        |
|          | Find Previous    | Shift + F3      | Find Previous                              |
|          | Replace          | Control + H     | Replace the Code                           |
|          | Build            | Control + F7    | Build the Project                          |
| Project  | Build & Run      | F7              | Build and program Run                      |
|          | Complie          | Control + F6    | Complie to source Code                     |
|          | Rebuild All      | Shift + F7      | Remove object file and re Build All        |
|          | Go               | F5              | Run the Program                            |
|          | Reset and Run    | F8              | Reset and Run the Program                  |
|          | Stop Debugging   | Shift + F5      | Stop the Debugging                         |
| Debug    | Stop             | F6              | Stop the Running Program                   |
| Debug    | Step Into        | F11             | Step into the Function                     |
|          | Step Over        | F10             | Step over the Function                     |
|          | Stepi            | F12             | Step the Assembly Code                     |
|          | Breakpoint       | F9              | Toggle the Breakpoint                      |

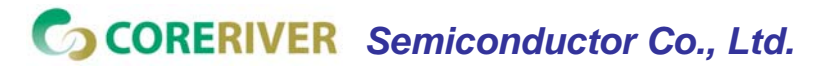

GENTOS

[27]

### 4. Toolbars : 1) Edit Tool

- Toolbars is consist of three parts :
  - Edit Tool
  - Debug Tool
  - ✓ Window Tool

#### Edit Tool

- ✓ File Management :
  - New, Open, Save, and Print.
- ✓ Code Manipulation
  - ◆ Cut, Copy, and paste
- Command Undo & Redo
- ✓ Find Command
- Bookmark & Breakpoint Setting

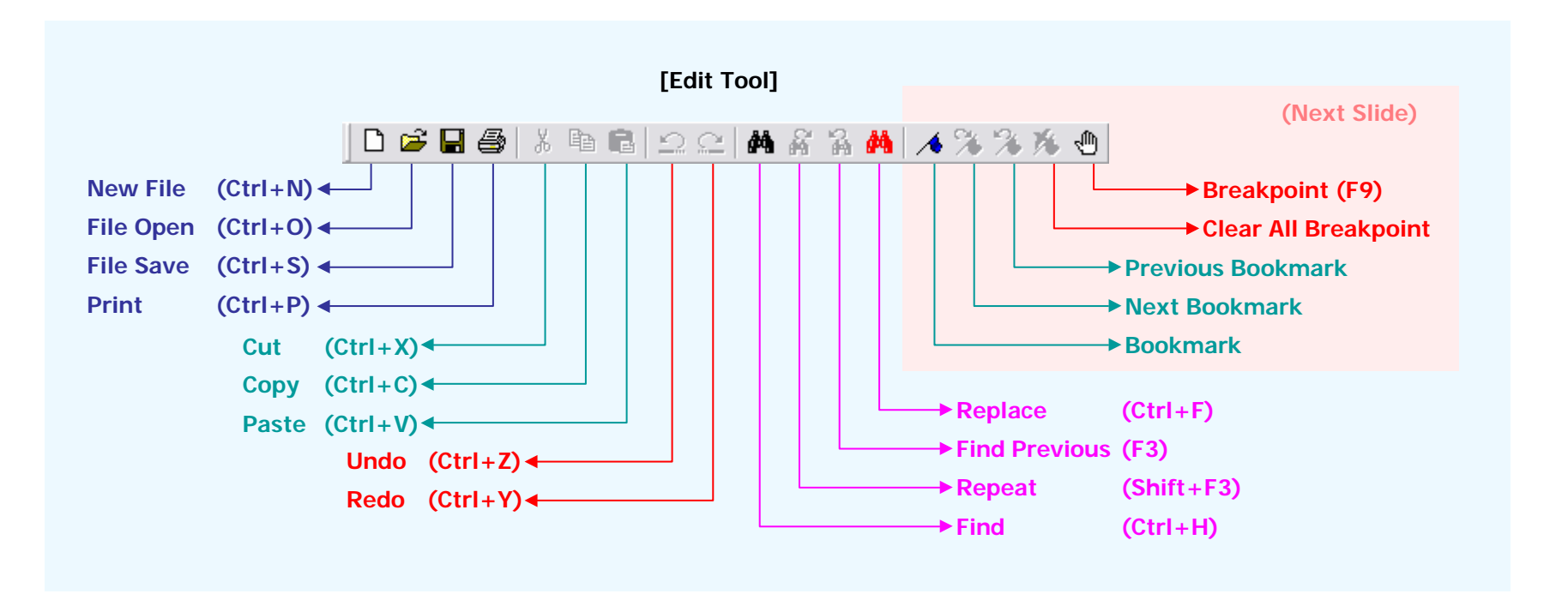

CORERIVER Semiconductor Co., Ltd.

**GENTOS** [28]

### 4. Toolbars : 1) Edit Tool (Cont'd)

- Unlimited Number of Breakpoints
  - PC breakpoint by program address
  - H/W breakpoint by external memory access
- How to Enable/Disable Breakpoints
  - ✓ Menu "Debug → Breakpoint",
  - ✓ "F9" key,
  - "Tool button" from the toolbar , or
  - ✓ "Toggle Breakpoint" from pop-up menu.
- Hot to Clear All Breakpoints
  - ✓ Menu "Debug → Clear All Breakpoints" or
  - ✓ Click the tool button" from "Edit Tool".

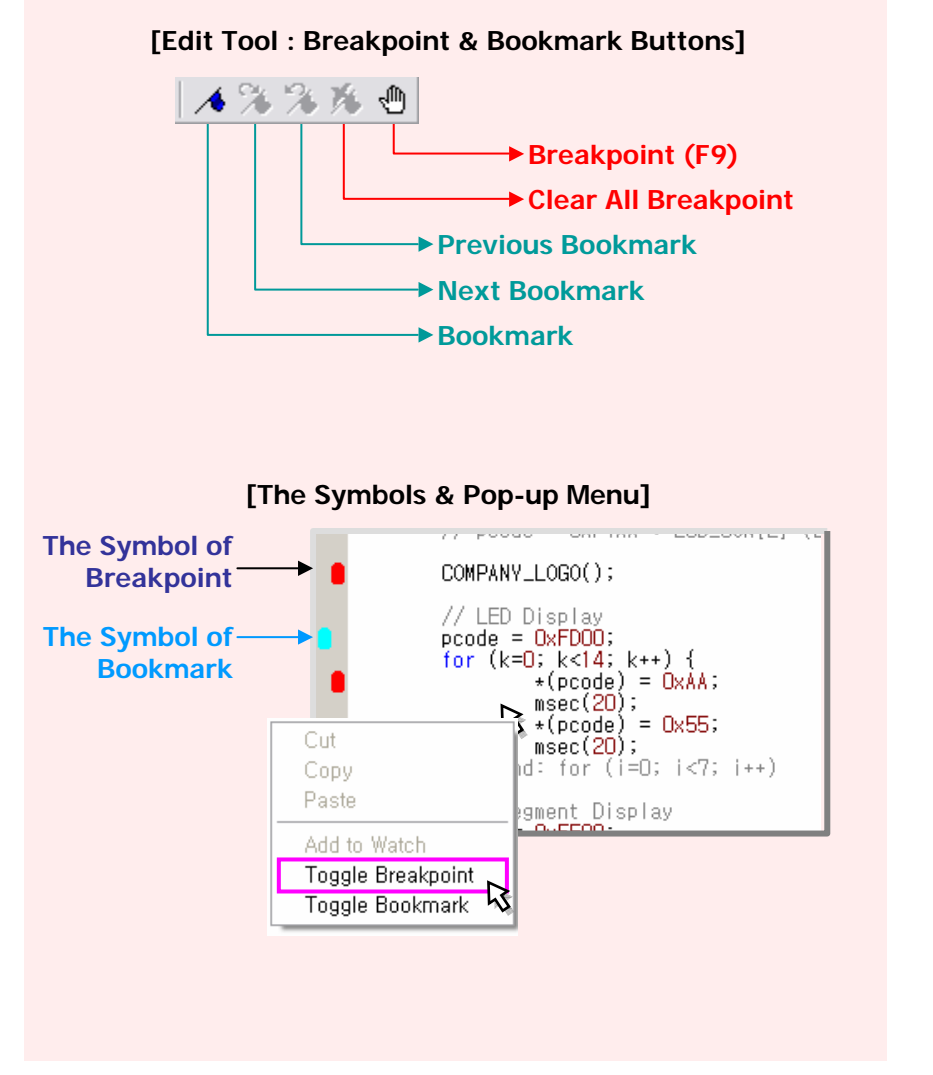

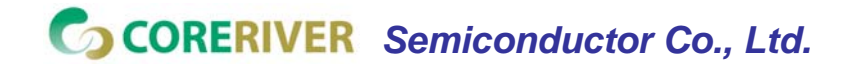

**GENTOS** [29]

### 4. Toolbars : 2) Debug Tool & Window Tool

- Debug Tool
  - Reset and Run
  - ✓ Stop
  - Stop Debugging
  - 🗸 Go
  - Step Into
  - Step Over
- Window Tool : show or hide the
  - Project Window
  - Watch Window
  - Register (SFRs) Window
  - Memory Window
  - ✓ Disassembly Window

Build Tool

- ✓ Compile
- Build
- Build & Run

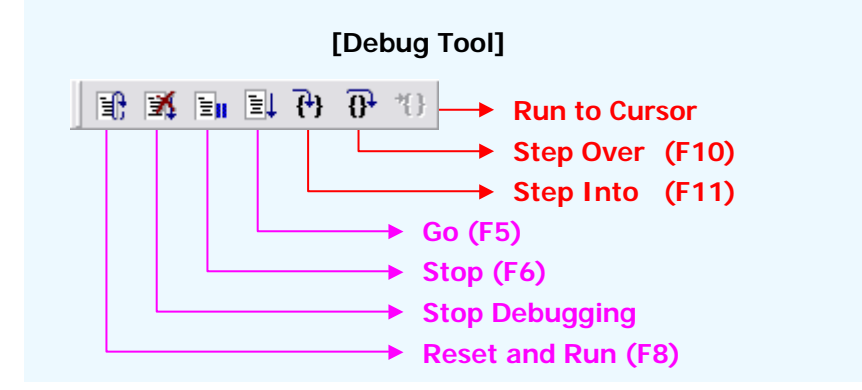

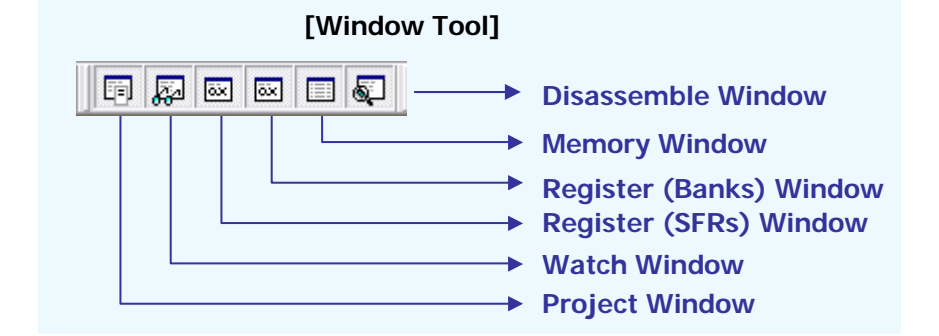

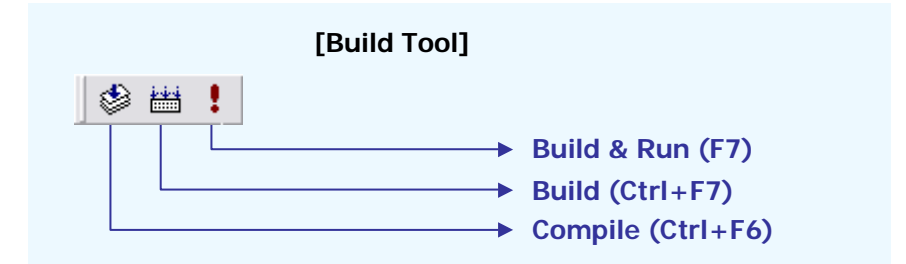

Jerry : Build & Run (← Execute)

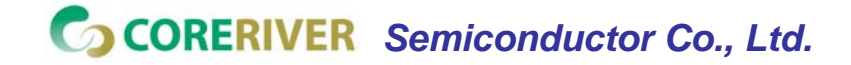

**GENTOS** [30]

# PART III : GENSYS52 MDS for MiDAS1.0

- 1. Overview : GENSYS52 MDS for MiDAS1.0
- 2. Configuration
- 3. Jumper Setting of POD
- 4. POD Adaptors for MiDAS1.0

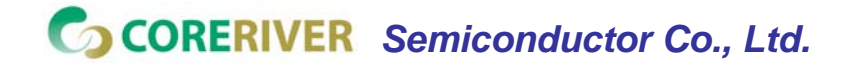

**GENTOS** [31]

### 1. Overview : GENSYS52 MDS for MiDAS1.0

- Clock: 1.843MHz ~ 24.576MHz
  - ✓ Using Programmable Emulator Clock
- Host Interface
  - ✓ Serial Port : COM1 ~ COM4
- PC Breakpoint : Full Range
- H/W Breakpoint : Full Range
- Multiple Voltage : 3.3V, 5V
- Various Emulation Configurations
  - ✓ ROM : Emulator or Target
  - ✓ RAM : Emulator or Target
  - ✓ Clock : Emulator or Target
  - ✓ Reset : Emulator or Target
- POD Socket
  - ✓ 40-pin DIP
- Adaptors
  - ✓ 44-pin PLCC
  - ✓ 28-pin DIP

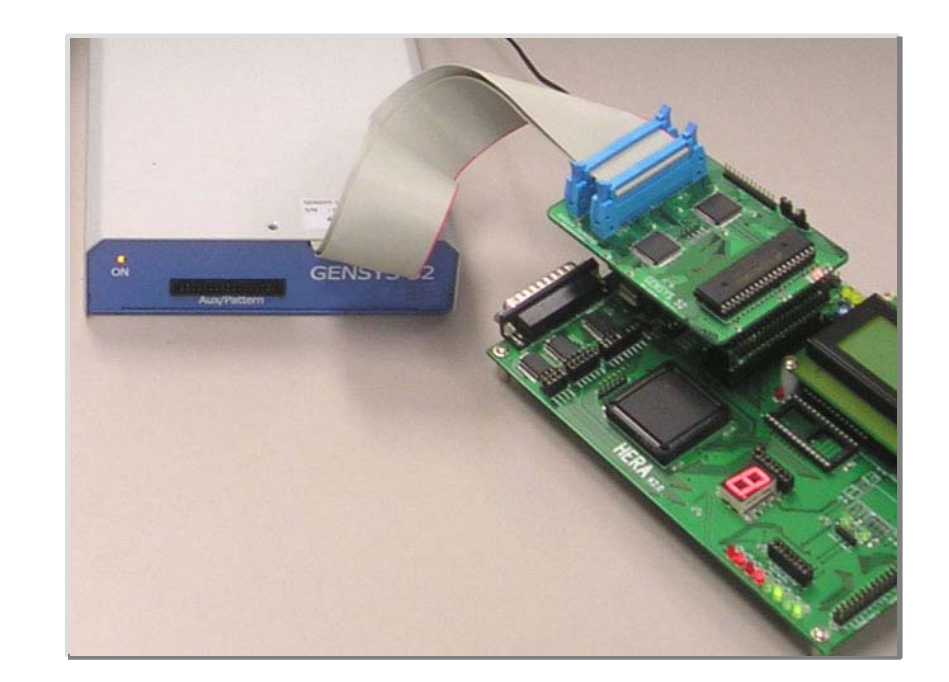

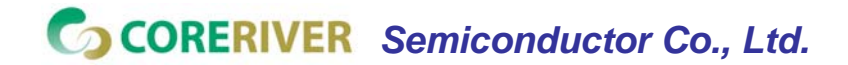

**GENTOS** [32]

### 2. Configuration

Configuration for MDS Environment

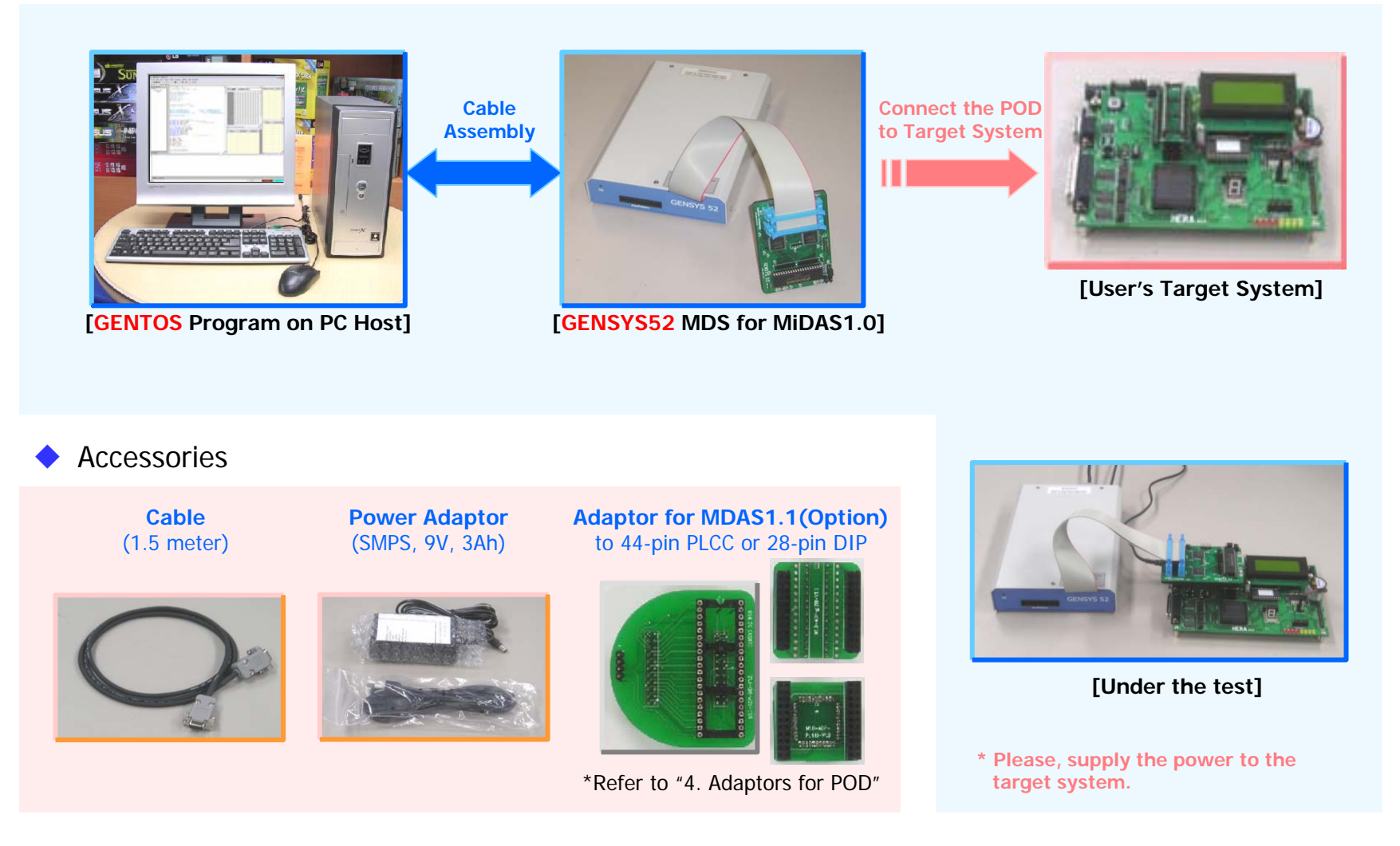

CORERIVER Semiconductor Co., Ltd.

**GENTOS** [33]

### **3. Jumper Setting of POD**

- The voltage options of MCU is supported with jumper switches of POD board.
- The Selection of MCU's Voltage.
  - Select the MCU's VCC power to "Internal" or "External" using Jumper CAP.

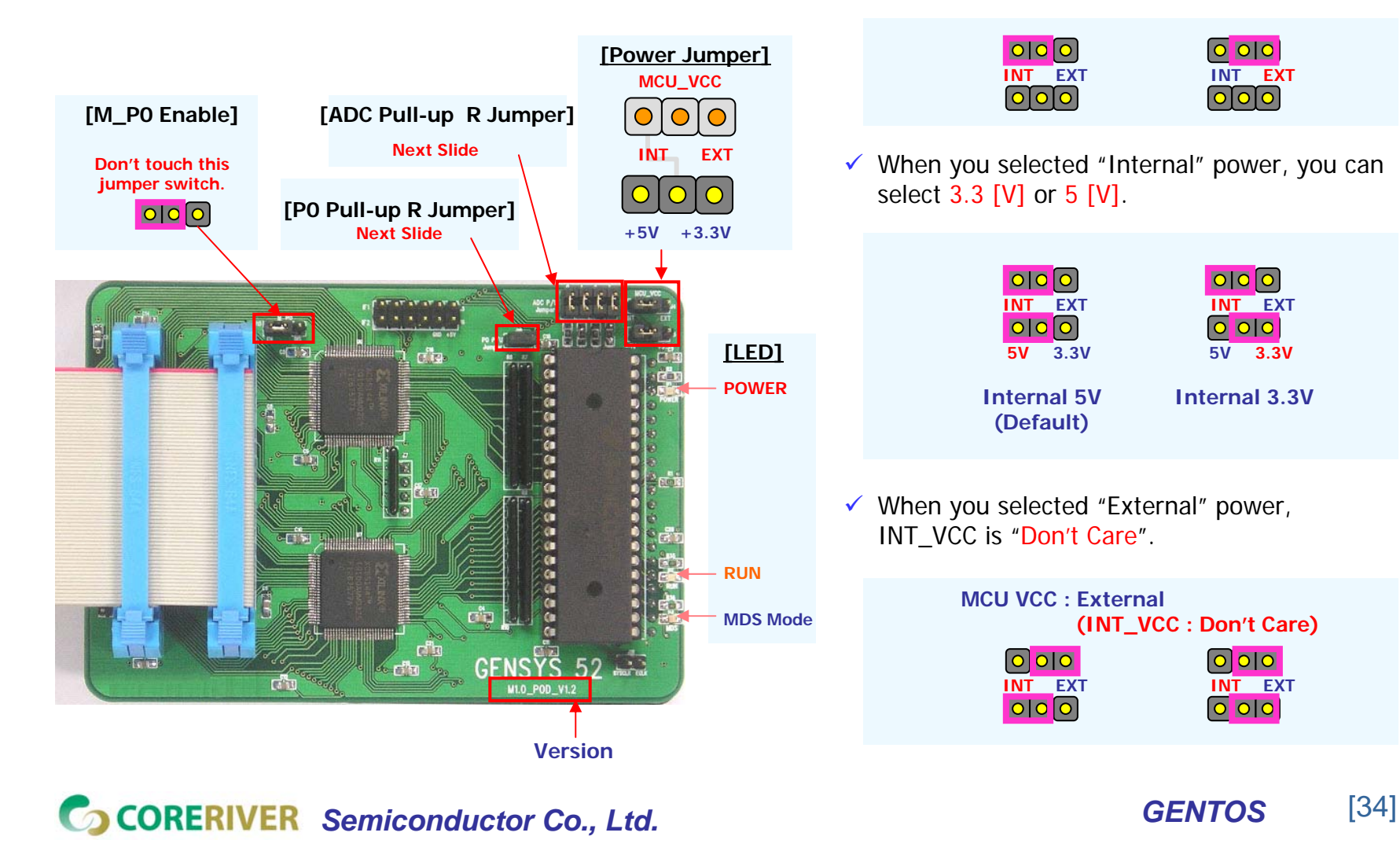

### 3. Jumper Setting of POD

### (Cont'd)

The Pull-up R setting for P1(except for P1.1, P1.2, and P1.3), P2, P3, and P4 ports is fixed to VCC.

(MDS cannot support the these Pull-up R 'off' setting.)

 The Pull-up R setting for P0, P1.1, P1.2, and P1.3 is supported using the additional jumper switches.

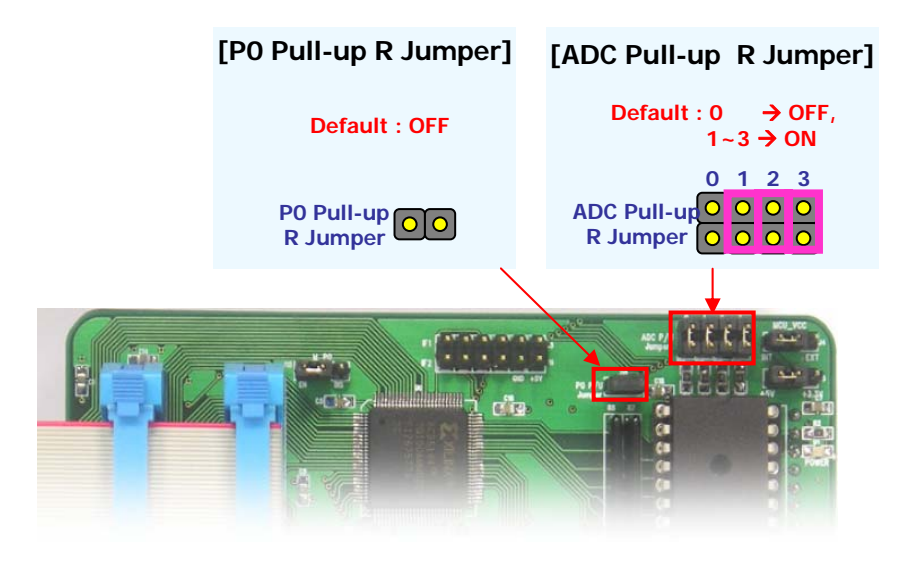

- P0 Pull-up R Jumper
  - When P0 port is used as address, P0 Pull-up R jumper is opened.
  - When P0 port is used as I/O port, P0 Pull-up R jumper is connected to MCU\_VCC with jumper.
  - ✓ Default : OFF (open)
- ADC Pull-up R Jumper
  - When the 4 IO inputs (P0.1, P1.1, P1.2, and (or) P1.3) are used as ADC input channel, ADC Pull-up R jumper is opened.
  - ✓ Default :  $0 \rightarrow OFF$ ,  $1 \sim 3 \rightarrow ON$

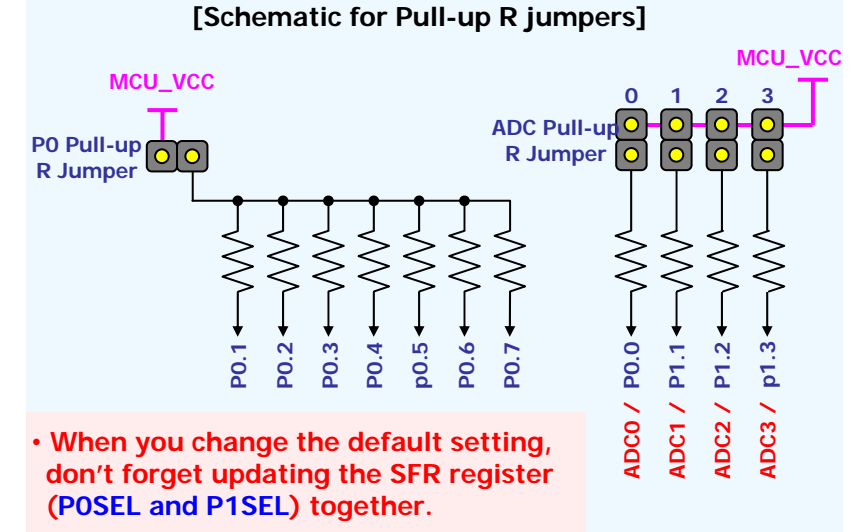

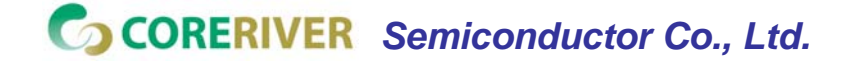

**GENTOS** [35]

### 4. POD Adaptor for MiDAS1.0

- The connection of POD board is supported to 40-pin DIP socket. (Default part)
- The connection for 44-pin PLCC socket or 28-pin DIP socket is supported using adaptors.

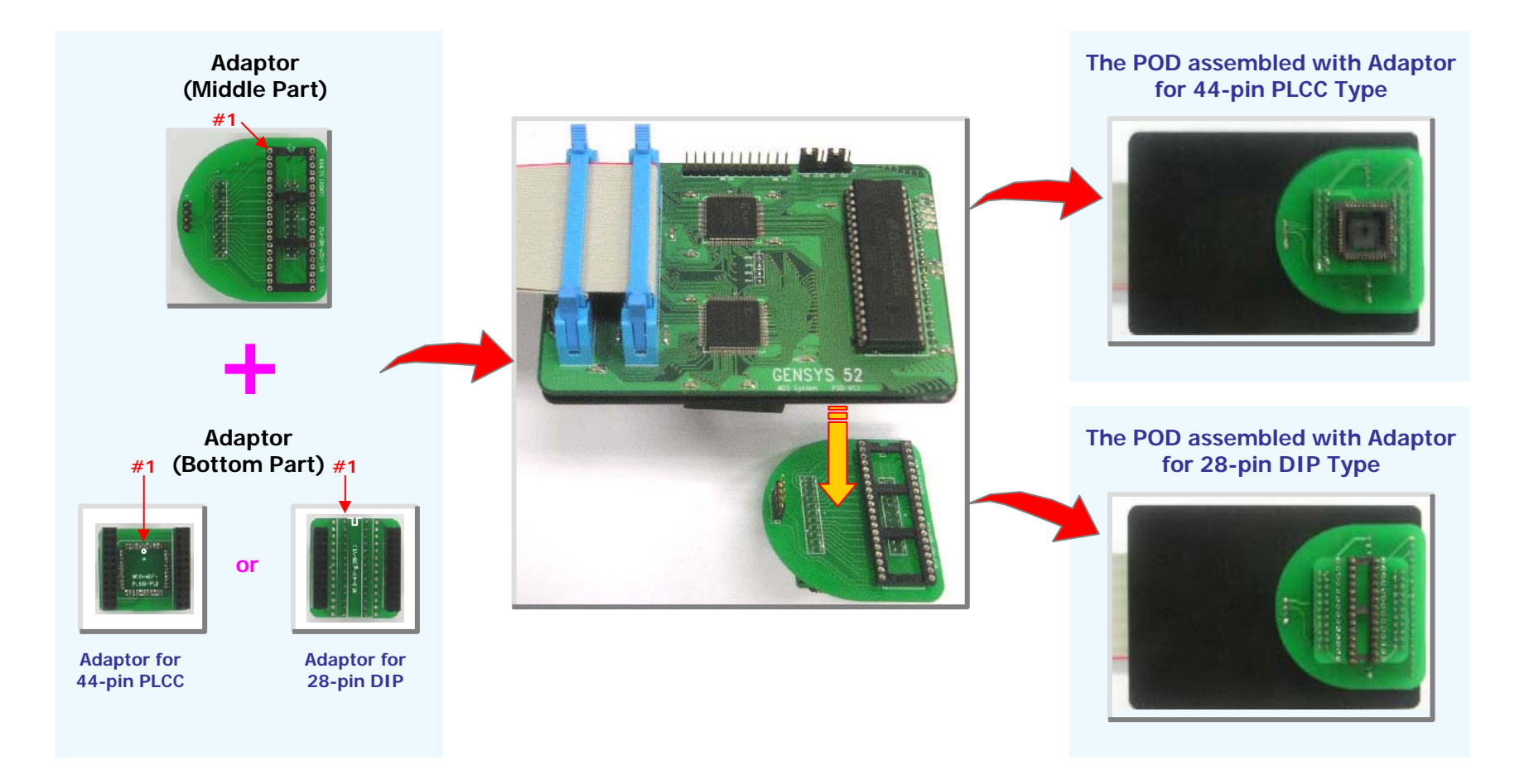

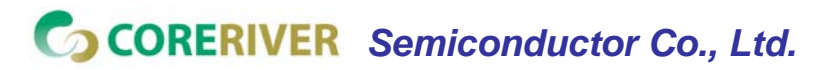

**GENTOS** [36]

# PART IV : GENSYS52 MDS for MiDAS1.1

- 1. Overview : GENSYS52 MDS for MiDAS1.1
- 2. Configuration
- 3. Jumper Setting of POD

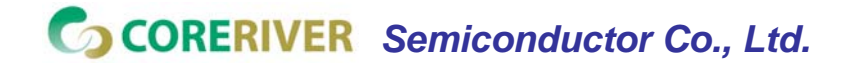

**GENTOS** [37]

### 1. Overview : GENSYS52 MDS for MiDAS1.1

- Clock: 1.832MHz ~ 24.576MHz
  - ✓ Using Programmable Emulator Clock
- Host Interface
  - ✓ Serial Port : COM1 ~ COM4
- PC Breakpoint : Full Range
- H/W Breakpoint : Full Range
- Multiple Voltage : 3.3V, 5V
- Various Emulation Configurations
  - ✓ ROM : Emulator
  - ✓ RAM : Emulator
  - ✓ Clock : Emulator or Target
  - ✓ Reset : Emulator or Target
- POD Socket
  - ✓ 20-pin SPDIP

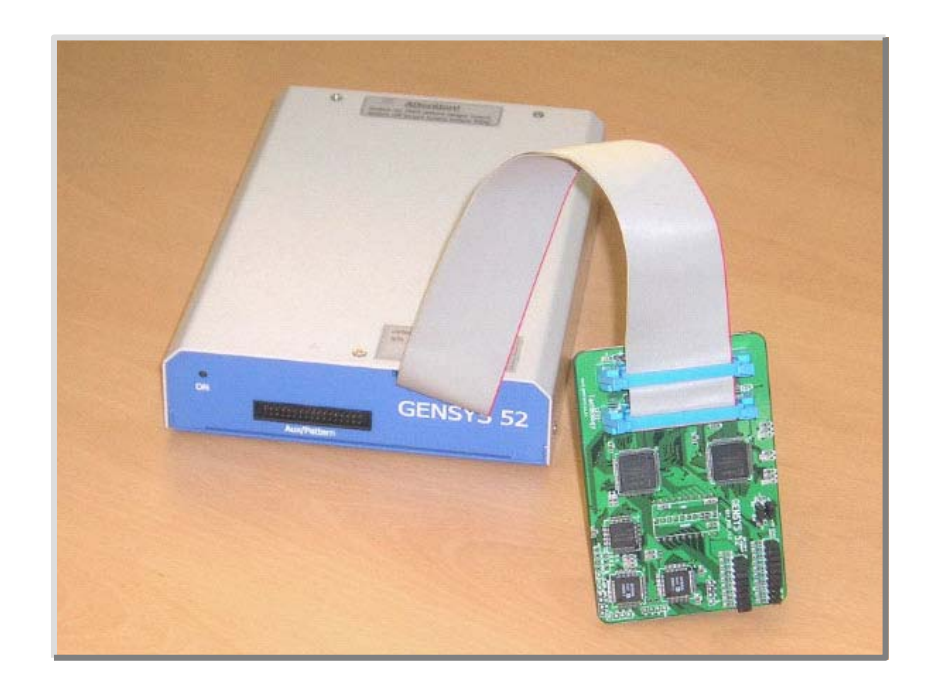

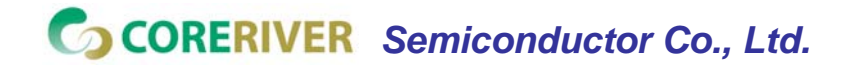

**GENTOS** [38]

### 2. Configuration

#### Configuration for MDS Environment

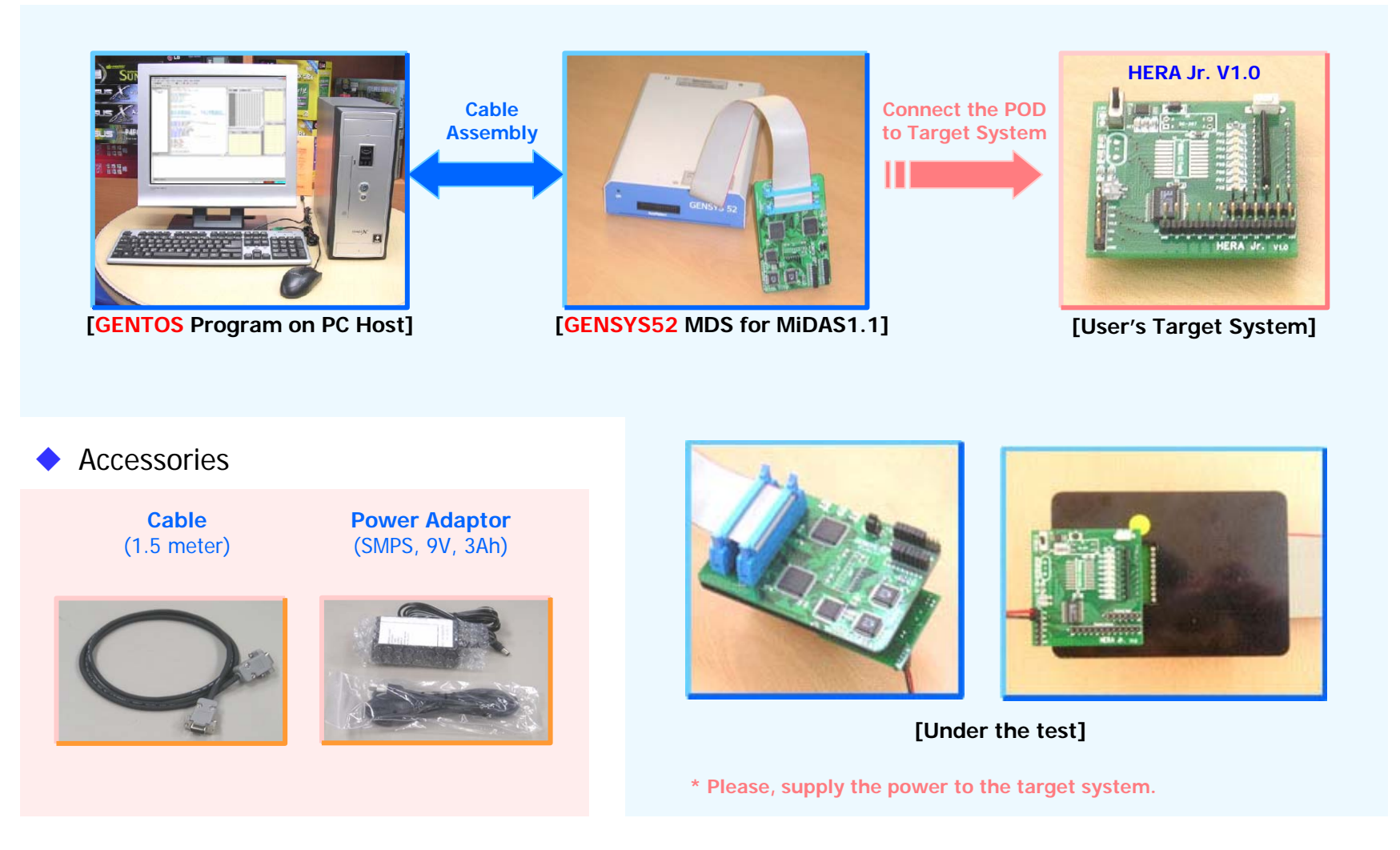

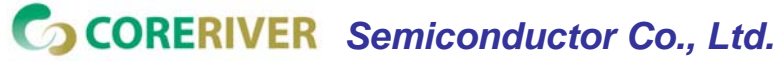

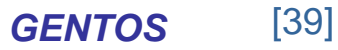

### 3. Jumper Setting of POD

 The voltage options of MCU is supported with jumper switches of POD board.

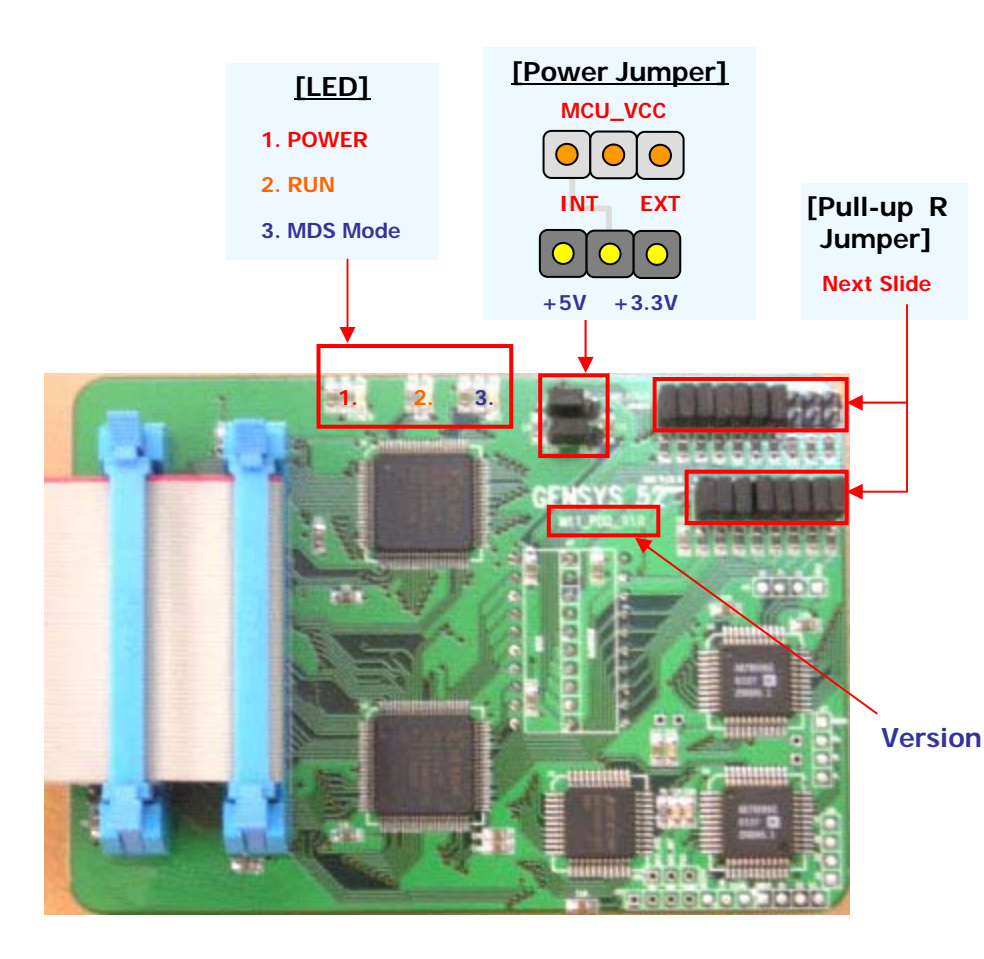

- The Selection of MCU's Voltage.
  - Select the MCU's VCC power to "Internal" or "External" using Jumper CAP.

| <mark>0 0 0</mark>                    |
|---------------------------------------|
| INT EXT                               |
| $\bigcirc \bigcirc \bigcirc \bigcirc$ |
|                                       |

✓ When you selected "Internal" power, you can select 3.3 [V] or 5 [V].

| 0 0<br>INT EXT<br>0 0<br>5V 3.3V |               |
|----------------------------------|---------------|
| Internal 5V<br>(Default)         | Internal 3.3V |

 When you selected "External" power, INT\_VCC is "Don't Care".

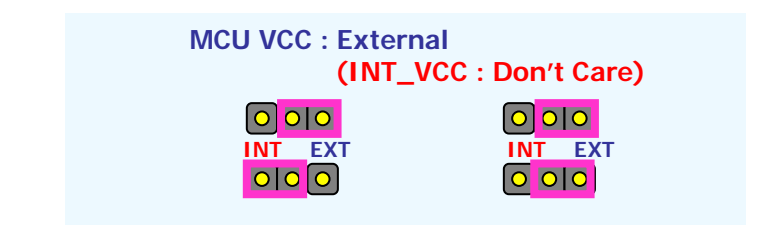

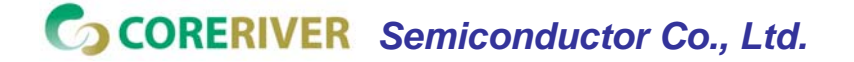

**GENTOS** [40]

### 3. Jumper Setting of POD

### (Cont'd)

- The Pull-up R setting for P0, P1(except for P1.2), and P2 ports is supported using the additional jumper switches.
- ADC Pull-up R Jumper
  - When the IO inputs (P0.1 ~ P0.7, and P2.2 ~ P2.6) is used as ADC input channel, ADC Pull-up R jumper is opened.

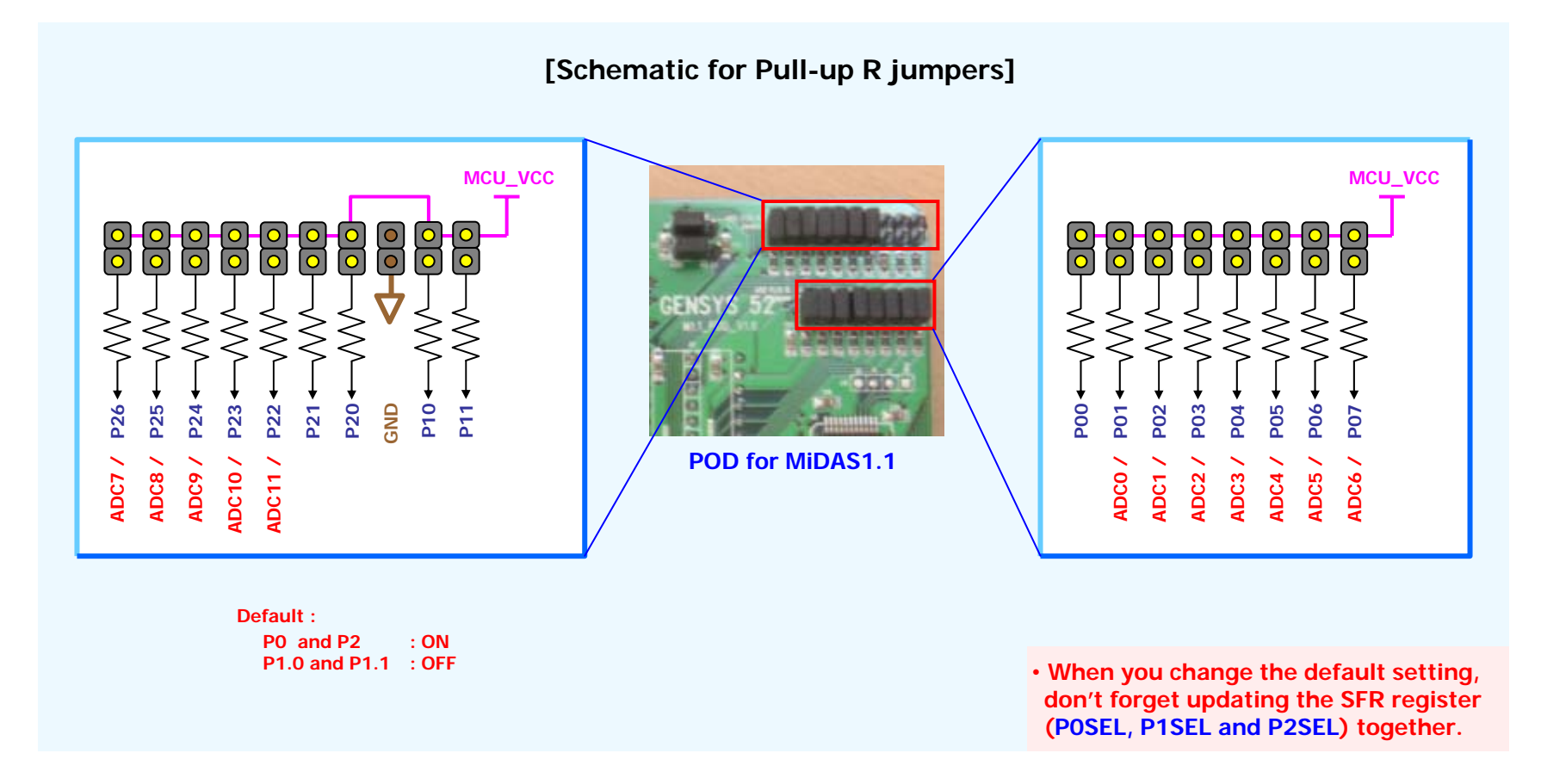

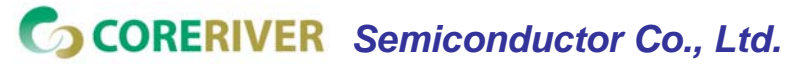

**GENTOS** [41]

# PART V : GenICE52 System for MiDAS2.0 & 2.1

- 1. Overview : GenICE52 System for MiDAS2.0 & 2.1
- 2. Configuration

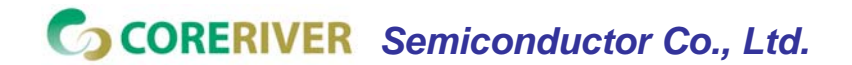

**GENTOS** [42]

### 1. Overview : GenICE52 for MiDAS2.0 & 2.1

- Host Interface
  - ✓ Serial Port : COM1 ~ COM4
- PC Breakpoint : 8EA
- H/W Breakpoint : 1EA Iram,1EA Xram
- Voltage : 3.3V
- Various Emulation Configurations
  - ✓ ROM : Target (After Download)
  - ✓ RAM : Target
  - ✓ Clock :
    - ♦ User mode : Target
    - ◆ MDS mode : Internal RING Osc.
  - ✓ Reset : Target
- Download
  - ✓ EJTAG Cable

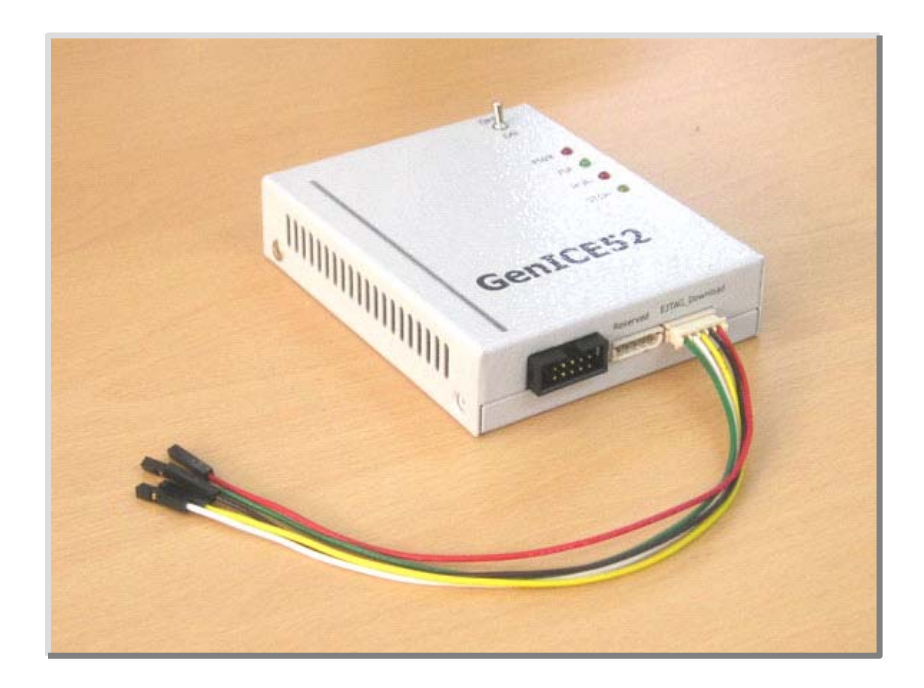

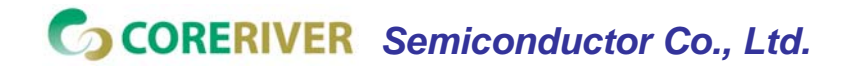

**GENTOS** [43]

### 2. Configuration

#### Configuration for MDS Environment

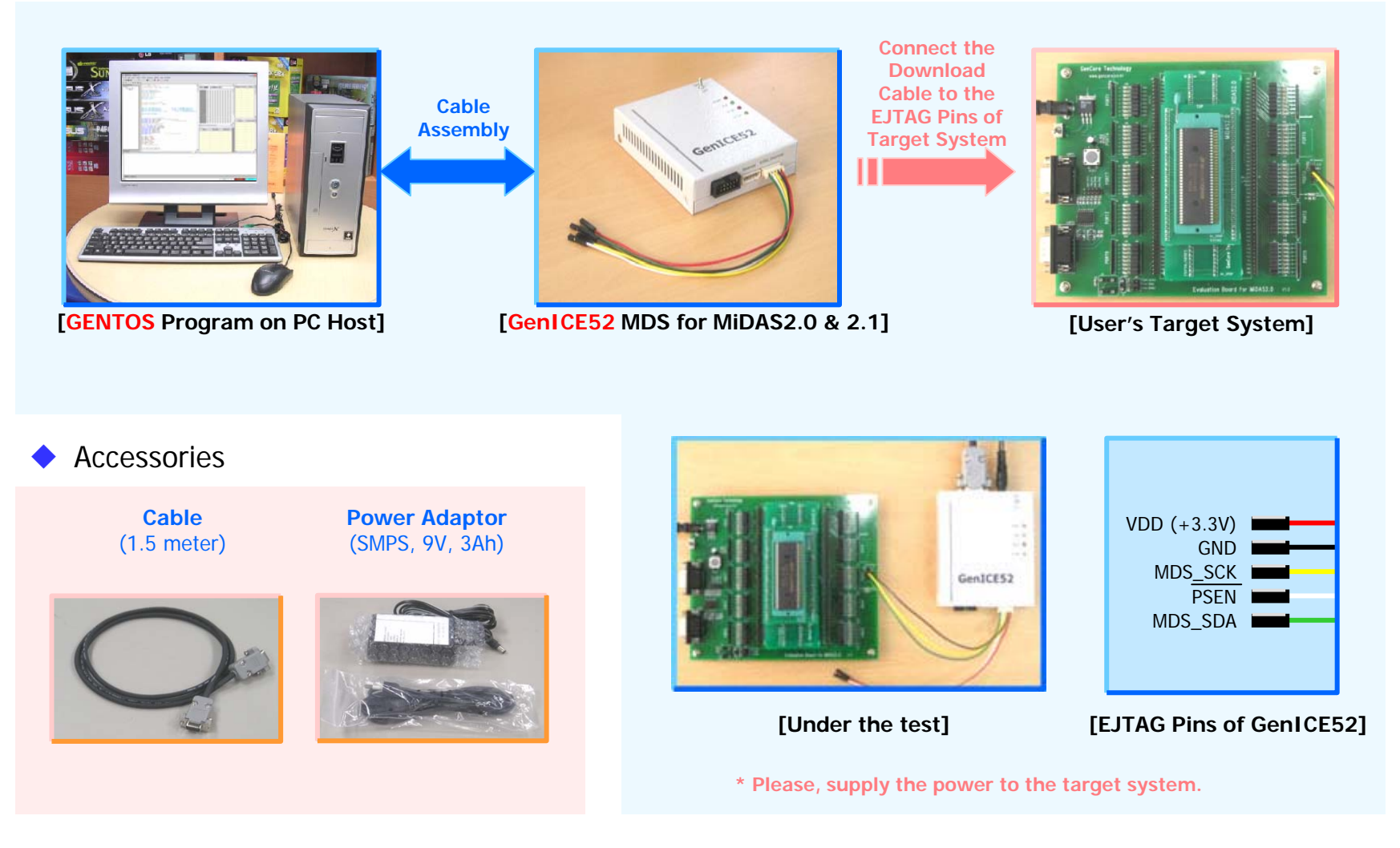

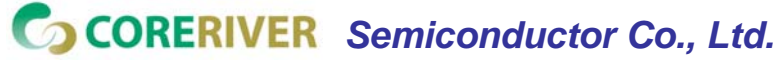

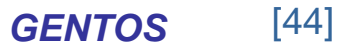

# **PART VI : SUPPORTS**

- 1. How to Download the Documents and Program
- 2. Technical Support

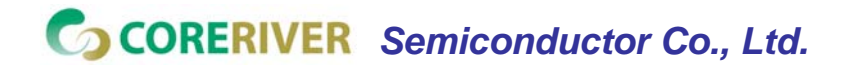

**GENTOS** [45]

### 1. How to Download the Documents & Program

You can check the new version of documents and programs for GENTOS.

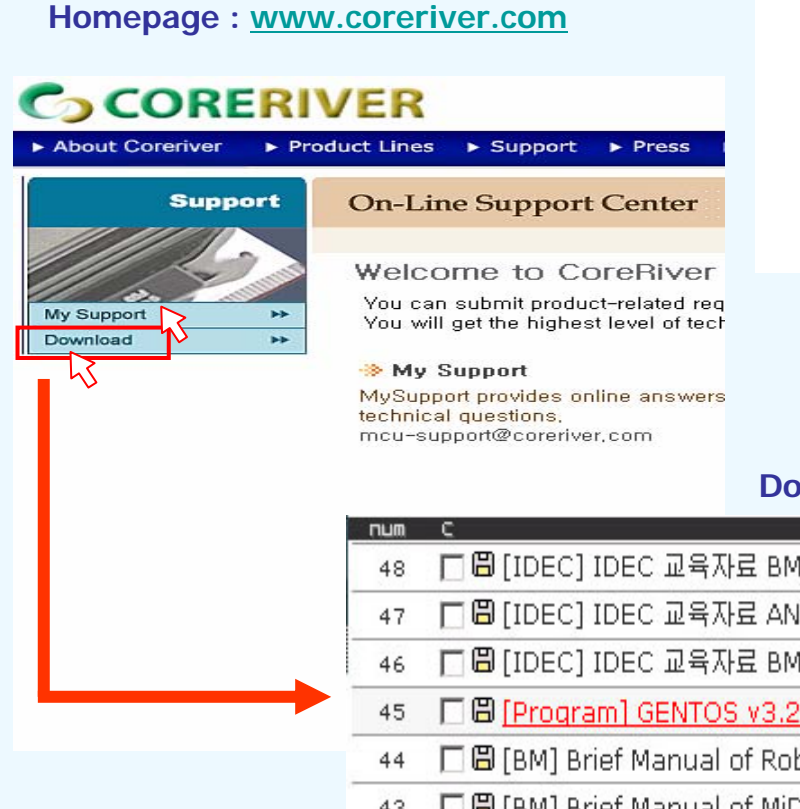

- Download the GENTOS program from "Download ".
- ◆ GENTOS must be installed at "C:₩GENTOS". (Mandatory)
  - ✓ bin : executable files
  - example : example source files
  - include : include files for compiler
  - lib : library for complier

#### **Download Center (Programs & Technical Notes)**

| num | C title                                                        | name    |
|-----|----------------------------------------------------------------|---------|
| 48  | 🗖 🗒 [IDEC] IDEC 교육자료 BM-GenTOS 한글                              | coreriv |
| 47  | 🗖 🗒 [IDEC] IDEC 교육자료 AN014-Training Guide 한글                   | coreriv |
| 46  | 🗖 🗒 [IDEC] IDEC 교육자료 BM-MiDAS1.0 한글                            | coreriv |
| 45  | [] [] Program] GENTOS v3.2 for Windows 98/2000/XP (2006/02/15) | coreriv |
| 44  | 🗖 🖾 [BM] Brief Manual of RoboCore1.0 Family (V1.3) 🕴 👋         | coreriv |
| 43  | 🗖 🛱 [BM] Brief Manual of MiDAS2.1 Family (V1.3)                | coreriv |
|     |                                                                |         |

#### Download the GUI Program : GENTOS.

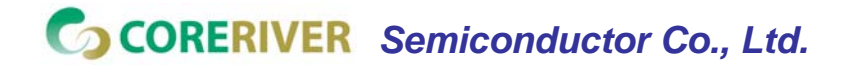

**GENTOS** [46]

### 2. Technical Support

🔶 URL

✓ www.coreriver.com

🔶 E-mail

✓ mcu-support@coreriver.com

### Reporting Bugs

- ✓ Send an email to report bugs.
- ✓ Bugs will be fixed ASAP.
- When reporting a bug, it is very useful to include a small test program which reproduces the problem.
- If you can isolate the problem by looking at the general assembly code, this can be very helpful.
- Compiling your program with the –dumpall option can sometimes be useful in locating optimization problems.

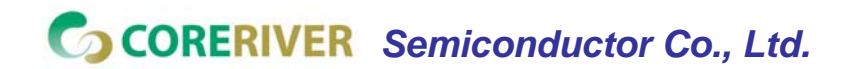

**GENTOS** [47]

# Appendix

- A. Software Developing Kit in GENTOS
- B. Embedded C Compiler :Gencc (contain itself linker)
- C. Processor & Preprocessor Options
- D. Linker Options
- E. Intel 8051 Options
- F. Optimization Options
- G. Other Options
- H. ASX8051 Options (not Gencc ,assembler Option)

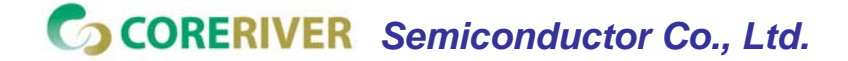

**GENTOS** [48]

### **A. S/W Developing Kit in GENTOS**

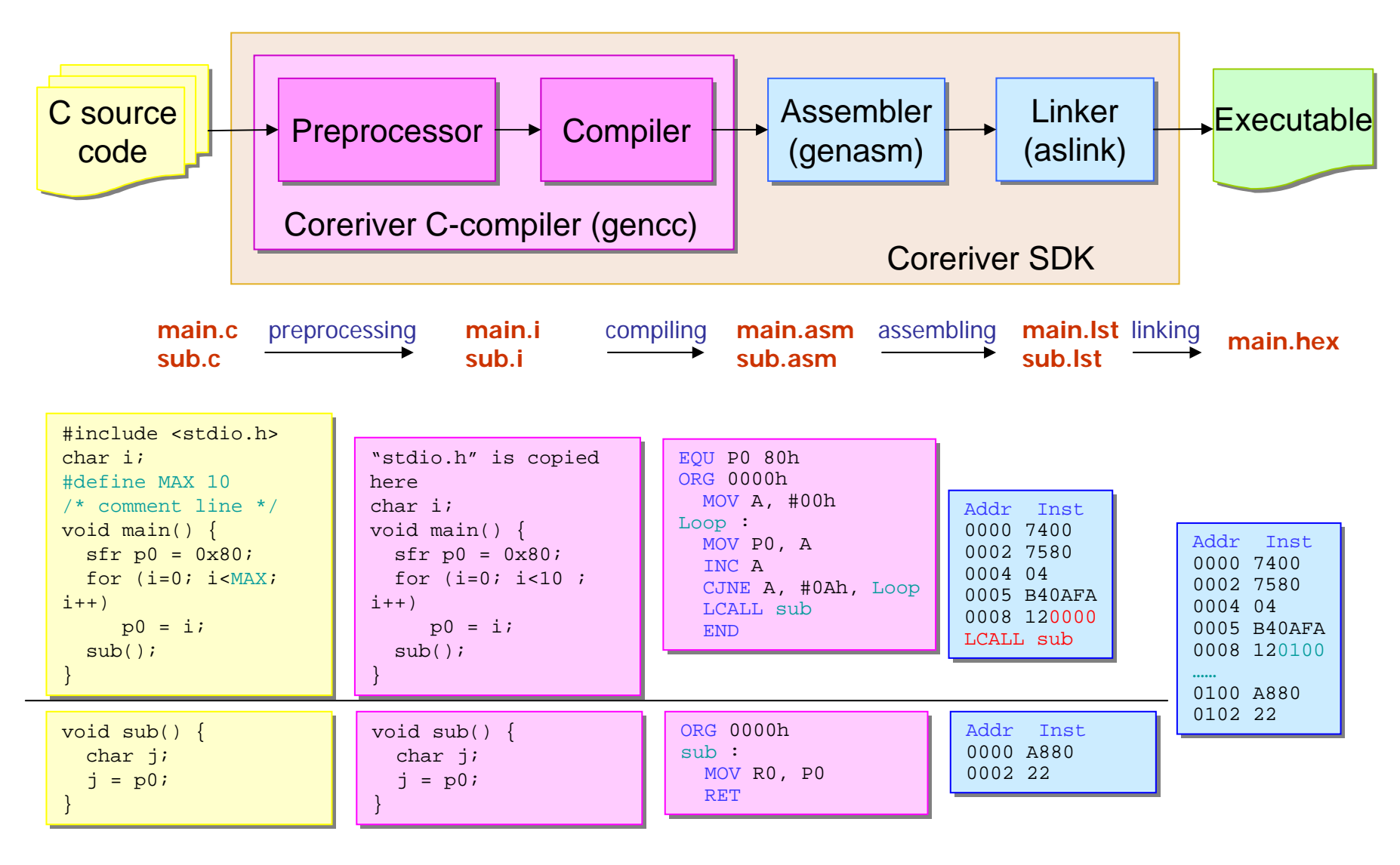

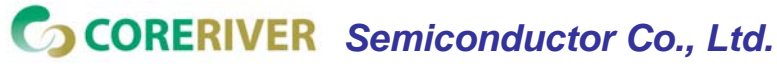

**GENTOS** [49]

### **B. Embedded C Compiler: Gencc**

- MCU Specific Optimization
  - Sub-expression elimination
  - ✓ Dead code elimination
  - ✓ Copy propagation
  - ✓ Loop optimizations (loop invariant and strength reduction)
  - Constant folding and propagation
  - ✓ Global register allocation

Supported data types

- ✓ short (16 bits, 2 bytes),
- ✓ char (8 bits, 1 byte),
- ✓ int (16 bits, 2 bytes),
- ✓ long (32 bits, 4 bytes), and
- ✓ float (4 bytes IEEE)

Support the inline assembler code

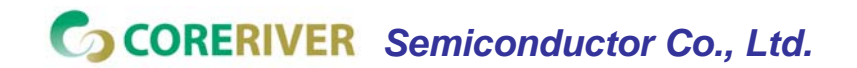

### C. Processor & Preprocessor Options (1 of 3)

#### Options

-Processor Option

✓ -mmcs51

Generate code for the Intel MCS51 family of processors. This is the default processor target.

-Preprocessor Option

✓ -I<path>

The additional location where the preprocessor will look for <...h> or "...h" files.

#### ✓ -D<macro[=value]>

Command line definition of macros. Passed to the preprocessor.

🖌 -М

Tell the preprocessor to output a rule suitable for make describing the dependencies of each object file. For each source file, the preprocessor outputs one make-rule whose target is the object file name for that source file and whose dependencies are all the files `#include'd in it

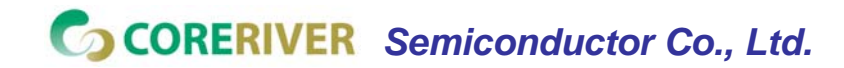

**GENTOS** [51]

### C. Processor & Preprocessor Options (2 of 3)

Options (cont'd)

🗸 -С

Tell the preprocessor not to discard comments. Used with the `-E' option.

🗸 -MM

Like `-M' but the output mentions only the user header files included with `#include "file". System header files included with `#include <file>' are omitted.

✓ -Aquestion(answer)

Assert the answer answer for question, in case it is tested with a preprocessor conditional such as `#if #question(answer)'. `-A-' disables the standard assertions that normally describe the target machine.

✓ -Umacro Undefine macro macro.

 $\$  -U' options are evaluated after all  $\$  -D' options, but before any  $\$  -include' and

`-imacros' options.

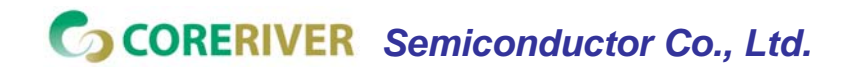

**GENTOS** [52]

### C. Processor & Preprocessor Options (3 of 3)

#### Options (cont'd)

🗸 -dM

Tell the preprocessor to output only a list of the macro definitions that are in effect at the end of preprocessing. Used with the -E' option.

🗸 -dD

Tell the preprocessor to pass all macro definitions into the output, in their proper sequence in the rest of the output.

🗸 -dN

Like `-dD' except that the macro arguments and contents are omitted. Only `#define name' is included in the output.

🗸 -Wp

preprocessor Option [preprocessor Option]... Pass the preprocessor Option to the preprocessor sdcpp.

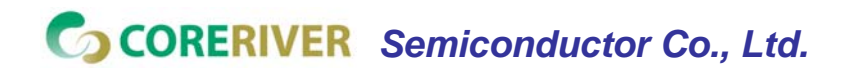

**GENTOS** [53]

### D. Linker Options (1 of 3)

#### Options

✓ -L --lib-path <absolute path to additional libraries>

This option is passed to the linkage editor's additional libraries search path. The path name must be absolute.

#### ✓ --xram-loc <Value>

The start location of the external ram, default value is 0. The value entered can be in Hexadecimal or Decimal format, e.g.: --xram-loc 0x8000 or --xram-loc 32768. set start address

#### ✓ --code-loc <Value>

The start location of the code segment, default value 0. Note when this option is used the interrupt vector table is also relocated to the given address. The value entered can be in Hexadecimal or Decimal format, e.g.: --code-loc 0x8000 or --code-loc 32768.

#### ✓ --idata-loc <Value>

The start location of the indirectly addressable internal ram of the 8051, default value is 0x80. The value entered can be in Hexadecimal or Decimal format, eg. --idata-loc 0x88 or --idata-loc 136.

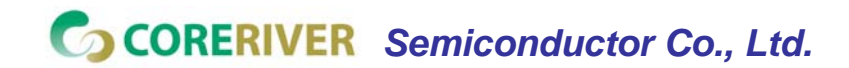

**GENTOS** [54]

### D. Linker Options (2 of 3)

#### Options (cont'd)

#### ✓ --stack-loc <Value>

By default the stack is placed after the data segment. Using this option the stack can be placed anywhere in the internal memory space of the 8051. The value entered can be in Hexadecimal or Decimal format, e.g. --stack-loc 0x20 or --stack-loc32.

#### ✓ --data-loc <Value>

The start location of the internal ram data segment.

The value entered can be in Hexadecimal or Decimal format, eg. --data-loc 0x20 or --data-loc 32. (By default, the start location of the internal ram data segment is set as low as possible in memory, taking into account the used register banks and the bit segment at address 0x20. For example if register banks 0 and 1 are used without bit variables, the data segment will be set, if --data-loc is not used, to location 0x10.)

#### ✓ --bit-loc <Value>

The start location of the bit addressable internal ram of the 8051.

This is not implemented yet. Instead an option can be passed directly to the linker: -WI -  $bBSEG = \langle Value \rangle$ .

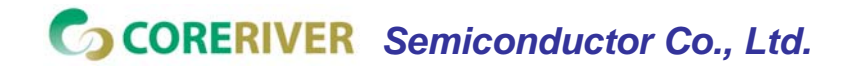

**GENTOS** [55]

### D. Linker Options (3 of 3)

#### Options (cont'd)

#### ✓ --out-fmt-ihx

The linker output (final object code) is in Intel Hex format. This is the default option. The format itself is documented in the documentation of srecord.

#### ✓ --out-fmt-ihx

The linker output (final object code) is in Intel Hex format. This is the default option. The format itself is documented in the documentation of srecord.

#### ✓ --out-fmt-s19

The linker output (final object code) is in Motorola S19 format. The format itself is documented in the documentation of srecord.

#### ✓ -WI linkOption[,linkOption]...

Pass the linkOption to the linker.

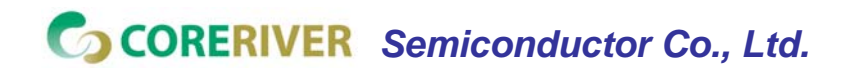

**GENTOS** [56]

### E. Intel 8051 Options (1 of 2)

• Usage: gencc [options]

#### Options

✓ --model-

small Generate code for Small Model programs, see section Memory Models for more details. This is the default model.

✓ --model-

large Generate code for Large model programs, see section Memory Models for more details. If this option is used all source files in the project have to be compiled with this option.

✓ --xstack

Uses a pseudo stack in the first 256 bytes in the external ram for allocating variables and passing parameters. See section [sub:External-Stack] External Stack for more details.

✓ --iram-

size <Value> Causes the linker to check if the internal ram usage is within limits of the given value.

✓ --xram-

size <Value> Causes the linker to check if the external ram usage is within limits of the given value.

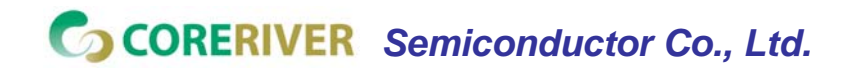

**GENTOS** [57]

### E. Intel 8051 Options (2 of 2)

#### Options (cont'd)

✓ --code-size <Value>

Causes the linker to check if the code memory usage is within limits of the given value.

#### ✓ --stack-size <Value>

Causes the linker to check if there is at minimum <Value> bytes for stack.

#### ✓ --pack-iram

Causes the linker to use unused register banks for data variables and pack data, idata and stack together. This is the default now.

#### ✓ --no-pack-iram

Causes the linker to use old style for allocating memory areas.

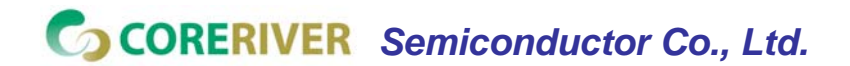

**GENTOS** [58]

### F. Optimization Options (1 of 4)

#### Options (cont'd)

#### ✓ --nogcse

Will not do global subexpression elimination, this option may be used when the compiler creates undesirably large stack/data spaces to store compiler temporaries. A warning message will be generated when this happens and the compiler will indicate the number of extra bytes it allocated.

#### ✓ --noinvariant

Will not do loop invariant optimizations, this may be turned off for reasons explained for the previous option.

#### ✓ --noinduction

Will not do loop induction optimizations, see section strength reduction for more details. It is recommended that this option is NOT used, #pragma noinduction can be used to turn off induction optimizations for a given function only.

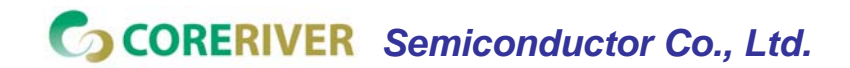

**GENTOS** [59]

### F. Optimization Options (2 of 4)

#### Options (cont'd)

#### --nojtbound

Will not generate boundary condition check when switch statements are implemented using jump-tables. See section [sub:'switch'-Statements] Switch Statements for more details.

#### ✓ --noloopreverse

Will not do loop reversal optimization.

#### ✓ --nolabelopt

Will not optimize labels (makes the dumpfiles more readable).

#### ✓ --no-xinit-opt

Will not memcpy initialized data from code space into xdata space. This saves a few bytes in code space if you don't have initialized data.

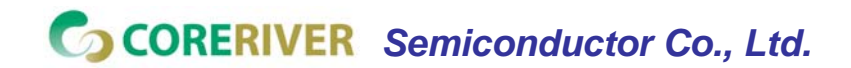

**GENTOS** [60]

### F. Optimization Options (3 of 4)

#### Options (cont'd)

#### ✓ -nooverlay

The compiler will not overlay parameters and local variables of any function, see section Parameters and local variables for more details.

#### ✓ --no-peep

Disable peep-hole optimization.

#### ✓ --peep-file <filename>

This option can be used to use additional rules to be used by the peep hole optimizer. See section [sub:Peephole-Optimizer] Peep Hole optimizations for details on how to write these rules.

#### ✓ --peep-asm

Pass the inline assembler code through the peep hole optimizer. This can cause unexpected changes to inline assembler code, please go through the peephole optimizer rules defined in the source file tree '<target>/peeph.def' before using this option.

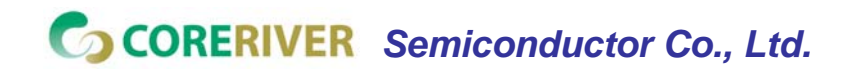

**GENTOS** [61]

### **F. Optimization Options** (4 of 4)

#### Options (cont'd)

#### ✓ --opt-code-speed

The compiler will optimize code generation towards fast code, possibly at the expense of code size.

#### ✓ --opt-code-size

The compiler will optimize code generation towards compact code, possibly at the expense of code speed.

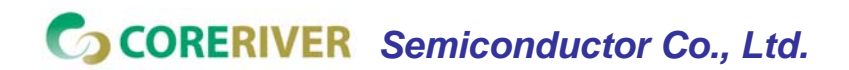

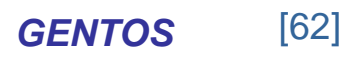

### G. Other Options (1 of 7)

#### Options

✓ -c --compile-

only will compile and assemble the source, but will not call the linkage editor.

🗸 --c1

mode reads the preprocessed source from standard input and compiles it. The file name for the assembler output must be specified using the -o option.

#### 🗸 -Е

Run only the C preprocessor. Preprocess all the C source files specified and output the results to standard output.

#### ✓ -o <path/file>

The output path resp. file where everything will be placed. If the parameter is a path, it must have a trailing slash (or backslash for the Windows binaries) to be recognized as a path.

#### --stack-auto

All functions in the source file will be compiled as reentrant, i.e. the parameters and local variables will be allocated on the stack. See section [sec:Parameters-and-Local-Variables] Parameters and Local Variables for more details.

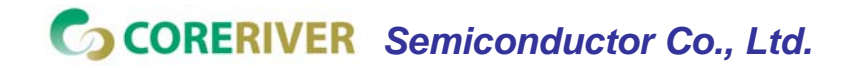

### G. Other Options (2 of 7)

#### Options (cont'd)

✓ --callee-saves function1[,function2][,function3]....

The compiler by default uses a caller saves convention for register saving across function calls, however this can cause unnecessary register pushing & popping when calling small functions from larger functions. This option can be used to switch the register saving convention for the function names specified.

--debug

When this option is used the compiler will generate debug information. The debug information collected in a file with .cdb extension can be used with the SDCDB.

#### ✓ --int-long-reent

Integer (16 bit) and long (32 bit) libraries have been compiled as reentrant. Note by default these libraries are compiled as non-reentrant. See section Installation for more details.

🗸 -S

Stop after the stage of compilation proper; do not assemble. The output is an assembler code file for the input file specified.

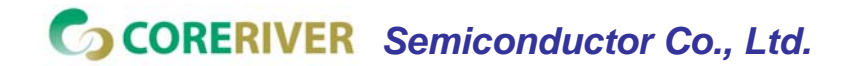

**GENTOS** [64]

### G. Other Options (3 of 7)

#### Options (cont'd)

--cyclomatic

This option will cause the compiler to generate an information message for each function in the source file. The message contains some important information about the function.

✓ --float-reent

Floating point library is compiled as reentrant. See section Installation for more details.

--main-return

This option can be used if the code generated is called by a monitor program or if the main routine includes an endless loop. This option might result in slightly smaller code and save two bytes of stack space. The return from the 'main' function will return to the function calling main.

--nostdinc

This will prevent the compiler from passing on the default include path to the preprocessor.

--nostdlib

This will prevent the compiler from passing on the default library path to the linker.

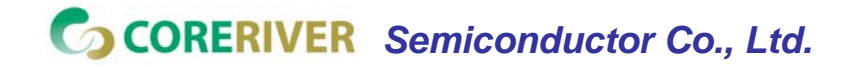

**GENTOS** [65]

### G. Other Options (4 of 7)

#### Options (cont'd)

✓ --verbose

Shows the various actions the compiler is performing.

🗸 -V

Shows the actual commands the compiler is executing.

#### ✓ --no-c-code-in-asm

Hides your ugly and inefficient c-code from the asm file, so you can always blame the compiler.

#### ✓ --no-peep-

comments Will not include peep-hole comments in the generated files.

#### ✓ --i-code-in-asm

Include i-codes in the asm file. Sounds like noise but is most helpful for debugging the compiler itself.

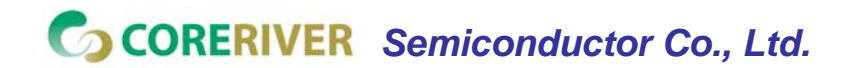

**GENTOS** [66]

### G. Other Options (5 of 7)

#### Options (cont'd)

✓ --less-pedantic

Disable some of the more pedantic warnings (jwk burps: please be more specific here, please!). If you want rather more than less warnings you should consider using a separate tool dedicated to syntax checking like splint [www.splint.org].

--disable-warning <nnnn>
 Disable specific warning with number <nnnn>.

#### ✓ --print-search-dirs

Display the directories in the compiler's search path

--use-stdout

Send errors and warnings to stdout instead of stderr.

-Wa asmOption[,asmOption]...
 Pass the asmOption to the assembler

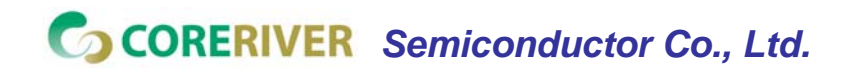

**GENTOS** [67]

### G. Other Options (6 of 7)

#### Options (cont'd)

✓ Intermediate Dump Options<sub:Intermediate-Dump-Options>

The following options are provided for the purpose of retargetting and debugging the compiler.

#### ✓ --dumpraw

This option will cause the compiler to dump the intermediate code into a file of named <source filename>.dumpraw just after the intermediate code has been generated for a function, i.e. before any optimizations are done.

#### ✓ --dumpgcse

Will create a dump of iCode's, after global subexpression elimination, into a file named <source filename>.dumpgcse.

#### ✓ --dumpdeadcode

Will create a dump of iCode's, after deadcode elimination, into a file named <sourcefilename> . dumpdeadcode.

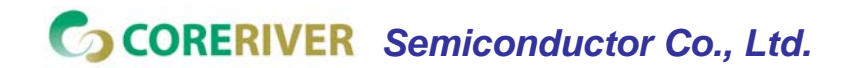

**GENTOS** [68]

### G. Other Options (7 of 7)

#### Options (cont'd)

--dumploop

Will create a dump of iCode's, after loop optimizations, into a file named <source filename>. dumploop.

#### ✓ --dumprange

Will create a dump of iCode's, after live range analysis, into a file named <source filename>. dumprange.

--dumIrange

Will dump the life ranges for all symbols.

✓ --dumpregassign

Will create a dump of iCode's, after register assignment, into a file named <source filename>.dumprassgn.

✓ --dumplrange

Will create a dump of the live ranges of iTemp's.

#### ✓ --dumpall

Will cause all the above mentioned dumps to be created.

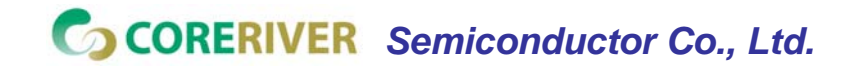

**GENTOS** [69]

### H. ASX8051 Options (not gencc, assembler Option)

#### Options

- ✓ d : decimal listing
- ✓ q : octal listing
- ✓ x : hex listing (default). The listing radix affects the .lst, .rel, and .sym files.
- ✓ G : undefined symbols made global
- ✓ a : all user symbols made global
- ✓ I : create list output file1.lst
- ✓ o : create object output file1.rel
- ✓ s : create symbol output file1.sym
- ✓ p : disable listing pagination
- ✓ w : wide listing format for symbol table
- ✓ z : enable case sensitivity for symbols. relocatable reference flagging
- ✓ f : by ` in the listing file
- ✓ ff : by mode in the listing file
- ✓ j : generate a line number symbol

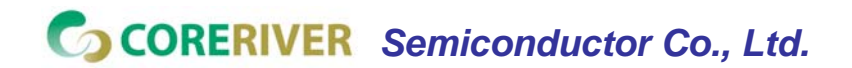